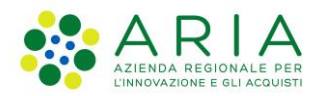

Classificazione: pubblico

| Regione<br>Lombardia | Bandi Online |  |
|----------------------|--------------|--|
| ~~^                  | Bandi Online |  |
| ânnal                |              |  |

# Finanziamenti on line

Manuale per la compilazione del modulo di Adesione all'Avviso:

# "Transizione Digitale delle Imprese"

Adesione

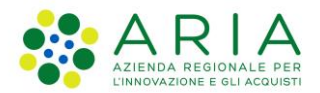

#### Classificazione: pubblico

### Indice

| 1.  | Introduzione                                                   | 4  |
|-----|----------------------------------------------------------------|----|
| 1.1 | 1 Scopo e campo di applicazione                                | 4  |
| 1.2 | 2 Copyright (specifiche proprietà e limite di utilizzo)        | 4  |
| 2.  | Accesso a Bandi e Servizi                                      | 5  |
| 3.  | Presentazione della Domanda di Adesione                        | 8  |
| 4.  | Compilazione della domanda                                     | 13 |
| 4.1 | Modulo 1: Informazioni preliminari                             | 13 |
| 4.2 | 2 Modulo 2: Dati anagrafici dell'impresa                       | 17 |
| 4.3 | 3 Modulo 3: Altri dati richiesti                               |    |
| 4.4 | 4 Modulo 4: Spese ammissibili                                  |    |
| 4.5 | 5 Modulo 5: Piano strategico di digitalizzazione (IT Strategy) | 32 |
| 4.6 | 6 Modulo 6: Intervento attuativo                               | 34 |
| 4.7 | 7 Modulo 7: Dichiarazioni e Documenti                          | 37 |
| 4.8 | 8 Modulo 8: Richiesta di agevolazione                          | 41 |
| 4.9 | 9 Modulo 9: Pagamento Bollo                                    | 42 |
|     | 4.9.1 Se ESENZIONE BOLLO:                                      | 42 |
|     | 4.9.2 Se PAGAMENTO BOLLO                                       | 42 |

### **Indice delle Figure**

| Figura 1 Accesso a Bandi e Servizi                                                        | 5  |
|-------------------------------------------------------------------------------------------|----|
| Figura 2 Servizio di Autenticazione                                                       | 6  |
| Figura 3 Home page Bandi e Servizi – Profilo Cittadino                                    | 7  |
| Figura 4 Home page Bandi e Servizi – Seleziona profilo                                    | 8  |
| Figura 5 La mia area: dati utente                                                         | 9  |
| Figura 6 I miei profili                                                                   | 10 |
| Figura 7 Home page Bandi                                                                  | 11 |
| Figura 8 Modulo di Avvio                                                                  | 12 |
| Figura 9 Modulo 1: Informazioni preliminari                                               | 13 |
| Figura 10 Soggetto delegato= SI                                                           | 14 |
| Figura 11 Soggetto delegato interno al soggetto richiedente                               | 14 |
| Figura 12 Soggetto delegato esterno: persona fisica                                       | 15 |
| Figura 13 Soggetto delegato esterno: persona giuridica                                    | 16 |
| Figura 14 Modulo 2: Dati anagrafici dell'impresa                                          | 18 |
| Figura 15 Recupero incompleto dati Iscrizione alla Camera di commercio                    | 19 |
| Figura 16 l'Impresa richiedente non ha alcune delle precedenti relazioni di influenza     | 19 |
| Figura 17 a monte o a valle, i seguenti soggetti (da indicare): 1. esercitano o subiscono | 19 |
| Figura 18 Dati anagrafici dell'impresa unica                                              | 20 |
| Figura 19 Selezionare codice ATECO                                                        | 20 |
| Figura 20 Scegli codice ATECO - 1                                                         | 21 |
| Figura 21 Scegli codice ATECO - 2                                                         | 21 |
| Figura 22 Scegli codice ATECO - 3                                                         | 21 |
| Figura 23 Seleziona Sede Operativa                                                        | 22 |
| Figura 24 Sede Operativa In Elenco                                                        | 22 |
| Figura 25 Sede Operativa NON in Elenco                                                    | 23 |
| Figura 26 Sede non ancora costituita                                                      | 23 |
| Figura 27 Altro rappresentante legale                                                     | 24 |
| Figura 28 Firmatario diverso dal rappresentante legale                                    | 24 |
| Figura 29 Modulo 3: Altri dati richiesti                                                  | 27 |
| Figura 30 Aggiornamento comunicato                                                        | 27 |
| Figura 31 Premialità= NO                                                                  | 28 |
| Figura 32 Premialità= SI                                                                  | 28 |
| Figura 33 Sistemi di gestione ambientale                                                  | 28 |
|                                                                                           |    |

| Figura 34 Specializzazione intelligente = NO                                                                             | 29     |
|----------------------------------------------------------------------------------------------------|--------|
| Figura 35 Specializzazione Intelligente= SI                                                                              | 29     |
| Figura 36 Modulo 4: Spese ammissibili                                                                                    | 30     |
| Figura 37 Modulo 4: Spese progetto                                                                                       | 31     |
| Figura 38 Modulo 5: Piano strategico di digitalizzazione (IT Strategy)                                                   | 32     |
| Figura 39 Modulo 6: Intervento attuativo                                                                                 | 34     |
| Figura 40 Modulo 7: Dichiarazioni e Documenti                                                                            | 37     |
| Figura 41 Si dichiara di essere in regola con la regolarità contributiva (DURC)                                          | 38     |
| Figura 42 Si dichiara di rientrare tra i soggetti non obbligati alla regolarità contributiva (DURC) e di non essere tenu | uta ad |
| avere una posizione INPS/INAIL                                                                                           | 38     |
| Figura 43 Non avere obbligo assicurativo INAIL                                                                           | 38     |
| Figura 44 Non avere obbligo imposizione INPS                                                                             | 39     |
| Figura 45 Esenzione bollo                                                                                                | 39     |
| Figura 46 Altri documenti                                                                                                | 39     |
| Figura 47 Modulo 8: Richiesta di agevolazione                                                                            | 41     |
| Figura 48 Modulo 9: Esenzione pagamento bollo                                                                            | 42     |
| Figura 49 Pagamento bollo                                                                                                | 43     |
| Figura 50 PagoPa                                                                                                    | 43     |
| Figura 51 Dati Pagamento                                                                                                 | 44     |
| Figura 52 Pagamento eseguito                                                                                             | 44     |
| Figura 53 Modulo 9: Invia al protocollo                                                                                  | 45     |

## 1. Introduzione

Il Sistema, "*Bandi e Servizi*", è un servizio web, messo a disposizione da Regione Lombardia che permette a cittadini, imprese ed enti pubblici e privati di presentare on-line richieste di contributo e di finanziamento a valere sui fondi promossi dalla Regione Lombardia e dalla Comunità Europea.

### 1.1 Scopo e campo di applicazione

Scopo di questo documento è descrivere le modalità operative per la compilazione dei seguenti moduli dell'Avviso: "Transizione Digitale delle Imprese":

- Accesso a Bandi e Servizi
- Compilazione Domanda

# 1.2 Copyright (specifiche proprietà e limite di utilizzo)

Il materiale è di proprietà di ARIA S.p.A. Può essere utilizzato solo a scopi didattici nell'ambito del Progetto "Bandi e Servizi". In ogni caso la presente documentazione non può essere in alcun modo copiata e/o modificata previa esplicita autorizzazione da parte dell'area Servizi per la Formazione e l 'E-learning.

Contatti utili:

Numero verde: 800.131.151

E-mail: bandi@regione.lombardia.it

## 2. Accesso a Bandi e Servizi

Tutti i cittadini che intendono avvalersi dei servizi offerti da Bandi e Servizi devono effettuare l'accesso al sistema previa registrazione e autenticazione.

Per accedere a Bandi e Servizi è necessario digitare l'indirizzo web: www.bandi.regione.lombardia.it

|                                                                                                    | I                                                                                                    | Lerca un bando o un servizio                                                                                                    |
|----------------------------------------------------------------------------------------------------|----------------------------------------------------------------------------------------------------|----------------------------------------------------------------------------------------------------|
| <u>Home</u> Bandi Procedimenti Concorsi A                                                                   | ltri servizi Comunicazioni Altri portali utili La mia                                                                                                    | a area                                                                                                    |
| Benvenuto su Bandi e Serv                                                                                   | izi                                                                                                    |                                                                                                    |
| Il portale che raccoglie tutti i servizi di Regione Lombardia                                               |                                                                                                    |                                                                                                    |
| Servizi in primo piano                                                                                      | Filtri atti                                                                                                    | VI: Tutto RAR Cittadini 🖆 Imprese 🏦 Enti e operatori                                                                                                    |
| ٦                                                                                                    |                                                                                                    |                                                                                                    |
|                                                                                                    | <sub>B</sub> Q <sub>R</sub> Cittadini                                                                                                    | 🟦 Enti e operatori                                                                                                    |
| Aperto chiude il 16-01-2025<br>Bando                                                                        | In apertura apre il 16-01-2024                                                                                                    | Aperto chiude il 30-01-2024<br>Bando                                                                                                    |
|                                                                                                    |                                                                                                    |                                                                                                    |
| PSN/PAC 2023-2027 "Insediamento<br>giovani agricoltori" - Sviluppo<br>Rurale/b                              | ANNO 2023- Avviso pubblico per<br>ottenere contributi per l'acquisto di<br>aus                                                                               | Bando Sostegno a manifestazioni ed eventi sportivi sul territorio lombar                                                                                    |
| Codice: RLM12023036483                                                                                      | Codice: RLD12023036063                                                                                                    | Codice: RLAP2023033823                                                                                                    |
| INTERVENTO SRE01. Dotazione finanziaria di €                                                                | Dal 16 gennaio 2024, nuove modifiche per richiedere i contributi per l'acquisto o l'utilizzo di ausili e strumenti tecnologicamente avanzati per pe $\oplus$ | APERTURA TERZA FINESTRA - Da mercoledi 10 gennaio e<br>fino al 30 gennaio 2024 sarà possibile presentare domanda<br>per le manifestazioni ed eventi sport ① |
| 15.000.000,00. Domande dal 20 dicembre 2023 al 16<br>gennaio 2025. Possono partecipare: titolare di una i ① |                                                                                                    |                                                                                                    |

#### Figura 1 Accesso a Bandi e Servizi

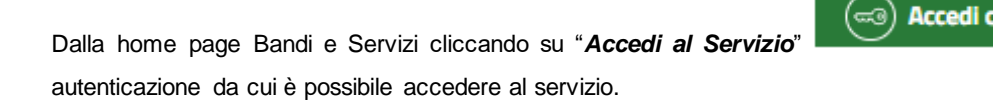

il sistema riporta alla pagina di

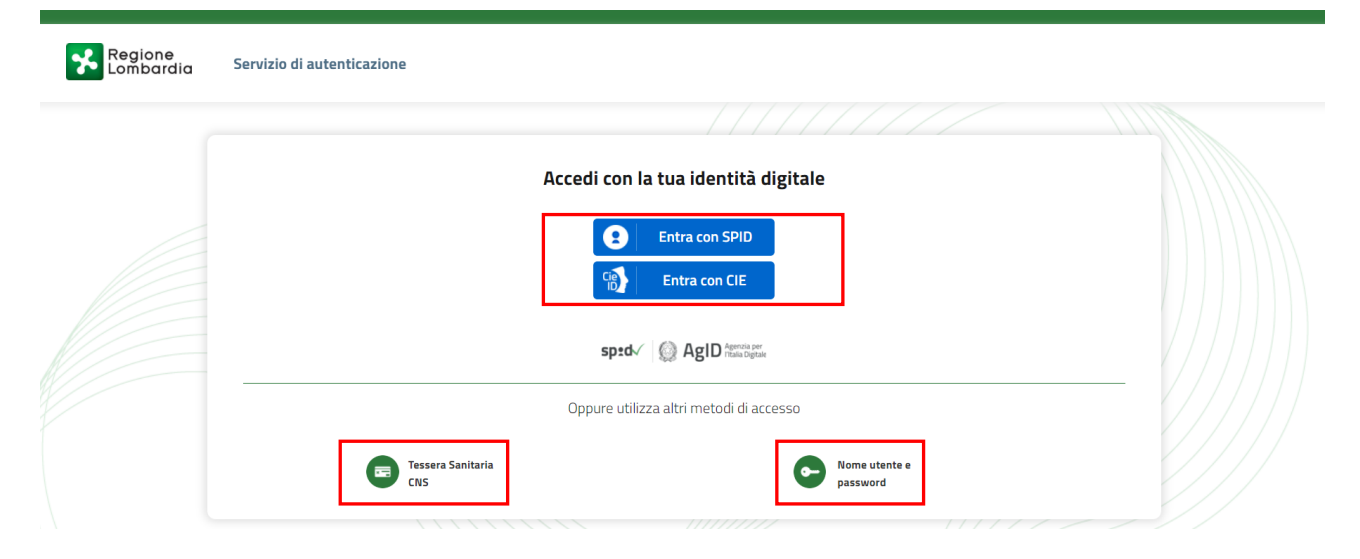

Figura 2 Servizio di Autenticazione

Da questa pagina è possibile accedere ai servizi offerti da Bandi e Servizi scegliendo la modalità di autenticazione preferita tra:

Autenticazione con LA TUA IDENTITA' DIGITALE: cliccando su
 Entra con SPID
 inserendo le credenziali
 (username e password) SPID nella pagina che apre il sistema oppure cliccando su
 Entra con CIE
 e
 utilizzando la propria Carta di Identità Elettronica (CIE) con pin per autenticarsi;

Tessera Sanitaria

e utilizzando la

Autenticazione con TESSERA SANITARIA CNS, cliccando su
 tessera CNS per autenticarsi;

#### ATTENZIONE

Per poter accedere al servizio è necessario essere registrati e validati a sistema.

L'accesso tramite smartcard richiede il lettore di Smart card, la tessera sanitaria CRS o CNS abilitata con pin e il sistema di gestione "*CrsManager*", disponibile sul sito: <u>http://www.crs.regione.lombardia.it/</u>.

L'accesso tramite SPID richiede che l'utente sia già in possesso delle credenziali (nome utente e password) SPID, che permettono l'accesso a tutti i servizi online della Pubblica Amministrazione. Tali credenziali sono rilasciate dai soggetti (detti identity provider) autorizzati, tra cui ad esempio Aruba, Infocert, Poste, Sielte o Tim. Per informazioni è possibile consultare il sito istituzionale di riferimento: <u>https://www.spid.gov.it/</u>.

L'accesso tramite CIE richiede la Carta di Identità Elettronica (CIE) con il suo codice PIN e l'utilizzo dell'app CieID, scaricandola sul proprio cellulare. Nel caso in cui non si abbia la possibilità di scaricare l'app CieID è possibile utilizzare un lettore smart card contactless. Per informazioni è possibile consultare il sito istituzionale https://www.cartaidentita.interno.gov.it/identificazione-digitale/cie-id/ .

Una volta autenticati il sistema apre l'Home page di Bandi e Servizi.

#### ATTENZIONE

Il sistema si apre con il Profilo "*Cittadino*" attivo nel caso di primo accesso a sistema, altrimenti si apre con l'ultimo profilo utilizzato attivo.

![](_page_6_Picture_4.jpeg)

#### Figura 3 Home page Bandi e Servizi – Profilo Cittadino

# 3. Presentazione della Domanda di Adesione

Per poter procedere con la compilazione della Domanda di Adesione al bando è necessario, una volta effettuato l'accesso al servizio *Bandi e Servizi* selezionare il profilo di interesse.

Dalla home page fare click sul profilo riportato nella barra del menu in alto a destra.

Il sistema visualizza il menu a tendina con l'elenco dei profili. Scorrere l'elenco dei profili e selezionare quello di interesse, per attivarlo.

![](_page_7_Picture_6.jpeg)

![](_page_7_Figure_7.jpeg)

| In alternativa selezionare la voce                                     | La mia area                     | per visualizzare la propria area. C | Qui | il sistema visualizza | a l'elenco delle |
|------------------------------------------------------------------------|---------------------------------|-------------------------------------|-----|-----------------------|------------------|
|                                                                        |                                 | ā:                                  | Ę   | Dati utente           |                  |
| proprie domande in compilazione<br>per accedere ai dettagli della prop | , correre la pag<br>ria utenza. | ina fino a visualizzare la voce     |     |                       | . Selezionarla   |

|                                                                                                    |                                            | Aiuto                                      |                                   |
|----------------------------------------------------------------------------------------------------|--------------------------------------------|--------------------------------------------|-----------------------------------|
| Regione<br>Lombardia Bandi e Servizi                                                                |                                            | Cerca un bando o un                        | servizio Q                        |
| ome Bandi Procedimenti Concorsi Altri servizi (                                                     | Comunicazioni Altri portali utili          | La mia area                                |                                   |
|                                                                                                    |                                            |                                            | 11 gennaio 2024, ore 17:2         |
| <b>.a mia area</b><br>a sezione per gestire profili e interessi, controllare messaggi e scadenze, a | iccedere ai preferiti e monitorare tutte l | e pratiche                                 |                                   |
| iao S                                                                                               |                                            |                                            | l miei interessi                  |
| erca una pratica                                                                                    |                                            |                                            |                                   |
| Cerca una pratica                                                                                   |                                            |                                            | Q Ricerca avanzata                |
|                                                                                                    | Vedi tutte                                 |                                            |                                   |
| ratiche in lavorazione                                                                              |                                            |                                            |                                   |
| ID Titolo Stato Stato processo<br>domanda domanda -                                                 | Soggetto Codice                            | Titolo                                     | o di lavorazione Ultimo accesso 👔 |
| 291 Nuova Pratica Bozza 1 di 3 - Anaj                                                               | M RLN12C                                   | Bando I M                                  | 18/1( )<br>Apri                   |
|                                                                                                    |                                            |                                            | •                                 |
|                                                                                                    | Vedi tutte                                 |                                            |                                   |
| miei messaggi 🖸                                                                                     | Le mie scader                              | nze                                        |                                   |
| Data Profilo Oggetto Comunicazione                                                                  | < >                                        | gennaio 2024                               | Mese Agenda                       |
| Non ci sono messaggi da leggere                                                                     | lun<br>1                                   | mar mer gio                                | ven sab dom<br><u>5 6</u> Z       |
| Vedi tutti                                                                                          | 8                                          | <u>9 10 1</u>                              | 1 12 13 14                        |
|                                                                                                    | 15                                         | <u>16 17 1</u>                             | 3 <u>19</u> <u>20</u> <u>21</u>   |
|                                                                                                    | 22                                         | 23 24 2                                    | ž <u>26</u> <u>27</u> <u>28</u>   |
|                                                                                                    | 29                                         | <u>30 31</u>                               |                                   |
|                                                                                                    |                                            |                                            |                                   |
|                                                                                                    |                                            | Vedi tutte                                 |                                   |
|                                                                                                    |                                            |                                            |                                   |
| 🗏 Giustificativi di spesa                                                                           |                                            | estione Notifiche                          |                                   |
| In questa area puoi gestire i tuoi giustificativi di spes<br>relativi fornitori                     | a e i In ques<br>asincro                   | sta sezione puoi monitorare<br>one avviate | l'esito delle procedure           |
| 🖂 Dati utanta                                                                                       |                                            |                                            |                                   |
| ण्य Dati utente                                                                                     | enza                                       |                                            |                                   |
| ,                                                                                                   |                                            |                                            |                                   |

#### Figura 5 La mia area: dati utente

Visualizzati i dati utente, selezionare la Tab "I MIEI PROFILI" per visualizzare l'elenco dei propri profili.

|                                                              |                                                                                  | R Aiuto                                                | 🔬 sonia  |   |
|--------------------------------------------------------------|----------------------------------------------------------------------------------|--------------------------------------------------------|----------|---|
| Regione<br>Lombardia Bandi e Servizi                         |                                                                                  | Cerca un bando o un s                                  | servizio | Q |
| Home Bandi Procedimenti Concorsi Altri se                    | ervizi Comunicazioni Altri portali utili La mia                                  | area                                                   |          |   |
| Dati utente / I miei profili                                 | Ciao SONIA<br>Visualizza e modifica i tuoi dati<br>Dati personali I miei profili |                                                        |          |   |
| +<br>Nuovo Profilo                                           | یمA, Cittadino In uso ≗<br>MII<br>MNI                                            | <b>丘</b><br>: <b>Atti</b><br>Reş<br>Reg<br>Back Office |          | : |
| VINIONE EUROPEA<br>Ford Struthrali e di Investimente Europei | Regione<br>Lombardia % fesr % fs                                                 | Se Interreg                                            |          |   |
|                                                              | Figura 6 I miei profili                                                          |                                                        |          |   |
| Individuato quello di interesse fare clic                    | su per poterlo utilizzare.                                                       |                                                        |          |   |

Una volta scelto il profilo selezionare la voce

, il sistema mostra l'Home page dei Bandi**.** 

| Regione<br>Lombardia Bandi e                        | Servizi         |                                                   | Cerca un bando o un servizio | Q                          |
|-----------------------------------------------------|-----------------|---------------------------------------------------|------------------------------|----------------------------|
| Home Bandi Procedimenti Cor                         | ncorsi Altri se | ervizi Comunicazioni Altri portali utili La mia a | irea                         |                            |
|                                                     |                 |                                                   |                              |                            |
| Benvenuto su Bandi e                                | e Servizi       |                                                   |                              |                            |
| Il portale che raccoglie tutti i servizi di Regione | Lombardia       |                                                   |                              |                            |
| TRANSIZIONE                                         | Q               | Aperto × In Apertura × Chiuso ×                   |                              |                            |
| Stato                                               | ~               |                                                   |                              | Ordina per I più recenti 🗸 |
| V Aperto                                            |                 |                                                   |                              |                            |
| ✓ In apertura                                       |                 | Aperto<br>Strumento di Sunnorto                   |                              |                            |
| Chiura                                              |                 |                                                   |                              |                            |
| Chiuso                                              |                 |                                                   |                              |                            |
| Destinatari                                         | ~               |                                                   |                              |                            |
| Tematiche                                           | ~               |                                                   |                              |                            |
| Tipologie                                           | ~               | lombarde                                          |                              |                            |
| Fonti di finanziamento                              | ~               | Codice: RLA12024                                  |                              |                            |
| Data apertura Data chiusura                         |                 | Transizione digitale delle imprese lombarde       |                              |                            |
| gg/mm/aaaa 📋 gg/mm/aaaa                             | Ö               | Fai domanda         Scopri di più                 |                              |                            |

#### Figura 7 Home page Bandi

Scopri di più Cliccando su "SCOPRI DI PIÙ" il sistema apre il collegamento alla pagina web da cui è possibile visualizzare le informazioni principali sul bando e accedere alla eventuale manualistica presente.

Cliccando su

Fai domanda

il sistema visualizza il Modulo di Avvio del bando. Sarà necessario compilarlo per poter consentire al sistema di generare la domanda suddivisa in moduli da valorizzare.

#### Classificazione: pubblico

| Procedimento<br>Transizione digitale delle<br>imp                                                                                          | Stato Domanda<br>Bozza                                                                  | Stato Processo<br>Transizione digitale dell<br>imp                                        | Soggetto Richiedente<br>e                                                                                                    | SCOPRI DI PIÙ<br>CONDIVIDI CON IL TUO GRUPPO                                                                                                    |
|----------------------------------------------------------------------------------------------------|-----------------------------------------------------------------------------------------|-------------------------------------------------------------------------------------------|----------------------------------------------------------------------------------------------------|----------------------------------------------------------------------------------------------------|
|                                                                                                    |                                                                                         | Compila                                                                                   |                                                                                                    | ♥<br>∧ VISUALIZZA                                                                                                    |
| Adesione                                                                                                    |                                                                                         |                                                                                           |                                                                                                    |                                                                                                    |
| TRANSIZIONE DIGITALE DELLE<br>IMPRESE LOMBARDE                                                                                             |                                                                                         |                                                                                           |                                                                                                    |                                                                                                    |
| TRANSIZIONE DIGITALE DELLE IMPRESE LO                                                                                                    | MBARDE                                                                                  |                                                                                           |                                                                                                    |                                                                                                    |
| Transizione digitale delle                                                                                                    | e imprese lombaro                                                                       | de                                                                                        |                                                                                                    |                                                                                                    |
| Avvisi                                                                                                    |                                                                                         |                                                                                           |                                                                                                    |                                                                                                    |
| ld Domanda                                                                                                    |                                                                                         | L'Id doma                                                                                 | nda è l'identificativo univoco della                                                                                                    | Vostra domanda di adesione e dovrà essere                                                                                                    |
| 131217                                                                                                    |                                                                                         | inserito ir                                                                               | i ogni eventuale comunicazione vei                                                                                                    | rso Regione Lombardia.                                                                                                    |
| Modelli da scaricare                                                                                                    |                                                                                         |                                                                                           |                                                                                                    |                                                                                                    |
| Manuale                                                                                                    |                                                                                         | Piano st                                                                                  | rategico di digitalizzazione (IT S                                                                                                    | Strategy)                                                                                                    |
| Intervento attuativo                                                                                                    |                                                                                         | Modulo                                                                                    | per il calcolo della dimensione (                                                                                                    | d'impresa                                                                                                    |
| Dichiarazione de Minimis                                                                                                    |                                                                                         |                                                                                           |                                                                                                    |                                                                                                    |
| Informativa                                                                                                    |                                                                                         |                                                                                           |                                                                                                    |                                                                                                    |
| E' deprecato l'accesso su Bandi E Servizi con<br>del medesimo browser simultaneamente, in<br>errori nel salvataggio dei dati della domanda | la stessa utenza, su più browser<br>quanto tale operazione potrebbe<br>in compilazione. | o più schede La funzio<br>e causare testo sen<br>l'utilizzo (<br>similari) i<br>compilazi | ne di copia/incolla è garantita solo<br>za specifiche formattazioni (es. No<br>Il programmi di elaborazioni di test<br>1 quanto potrebbero causare errori<br>one. | tramite l'utilizzo di programmi di editor di<br>tepad, Notepad++ e similari), da evitare<br>i con formattazione (es. Word, Open-Office e<br>i nel salvataggio dei dati della domanda in |
| Durante la navigazione su Bandi E Servizi si i<br>"Indietro" del proprio browser, ma di utilizzar<br>pagine del portale.                   | ichiede di non utilizzare i pulsant<br>e i pulsanti appositi visibili all'inti          | ti "Avanti" e Dichiaro:<br>erno delle<br>Vi di av                                         | *<br>er letto, compreso e accettato                                                                                                    | l'informativa                                                                                                    |
|                                                                                                    | Γ                                                                                       | ELIMINA BOZZA AVVIA                                                                       | SALVA BOZZA                                                                                                    |                                                                                                    |

#### Figura 8 Modulo di Avvio

Prendere visione degli Avvisi riportati.

Effettuare il download della documentazione proposta nella sezione Modelli da scaricare selezionando gli appositi link

(ad es. ) e prendere visione dell'Informativa.

Il sistema preseleziona la Dichiarazione di averne preso visione.

Selezionare il bottone AVVIA per procedere con la generazione della domanda da compilare.

# 4. Compilazione della domanda

### 4.1 Modulo 1: Informazioni preliminari

| Procedimento<br>Transizione d<br>imp                                                                                                    | Stato Do<br>igitale delle Bozza                              | manda Stato Proc<br>1 di 9 - Ir<br>prelimin.                | esso<br>formazioni                | Soggetto Richiedente       | scopri di più<br>Condividi con il tuo gru | JPPO i     |
|----------------------------------------------------------------------------------------------------|--------------------------------------------------------------|-------------------------------------------------------------|-----------------------------------|----------------------------|-------------------------------------------|------------|
|                                                                                                    |                                                              | Compila                                                     | i i                               |                            |                                           | VISUALIZZA |
| Adesione          1 DI 9 - INFORMAZIONI PRELIMINA         INFORMAZIONI PRELIMINA         INFORMAZIONI PRELIMINA         Informazioni pre         Dati del richiedente | ari<br>Iri<br>Pliminari                                      |                                                             |                                   |                            |                                           |            |
| Denominazione                                                                                                    |                                                              |                                                             | Codice fiscale                    |                            |                                           |            |
| MI                                                                                                    |                                                              |                                                             | 651                               |                            |                                           |            |
| Partita IVA<br>6                                                                                                    |                                                              |                                                             | Natura Giuridio<br>Società a resp | :a<br>ponsabilità limitata |                                           |            |
| Soggetto delegato<br>È stato incaricato un soggetto<br>della domanda di partecipazio<br>Si<br>No                                                                      | o delegato agli adempimenti<br>one al bando e/o alla success | connessi alla presentazione<br>iva gestione del progetto? * |                                   |                            |                                           |            |
|                                                                                                    |                                                              | ELIMINA BOZZA INDIETRO                                      | VAI AL MODULO SUC                 | CESSIVO SALVA BOZZA        |                                           |            |

Figura 9 Modulo 1: Informazioni preliminari

Prendere visione dei Dati del richiedente riportati in automatico dal sistema e compilare quelli mancanti richiesti.

Specificare se è stato incaricato o meno un soggetto delegato.

Se è stato delegato un soggetto, selezionare l'opzione SI.

Il sistema richiederà l'inserimento di ulteriori informazioni di dettaglio in merito al soggetto in funzione se esso è interno od esterno al soggetto richiedente, come illustrato nelle figure seguenti.

|   | Soggetto delegato                                                                                                    |
|---|----------------------------------------------------------------------------------------------------|
| [ | È stato incaricato un soggetto delegato agli adempimenti connessi alla presentazione della domanda di partecipazione al bando e/o alla successiva gestione del progetto?* Il delegato è:*   Interno al soggetto richiedente Esterno al soggetto richiedente |
|   | ELIMINA BOZZA INDIETRO VAI AL MODULO SUCCESSIVO SALVA BOZZA                                                                                                    |

Figura 10 Soggetto delegato= SI

Soggetto delegato interno al soggetto richiedente:

| Soggetto delegato                                                                                                    |                                                                                                    |
|----------------------------------------------------------------------------------------------------|----------------------------------------------------------------------------------------------------|
| È stato incaricato un soggetto delegato agli adempimenti connessi alla presentazione<br>della domanda di partecipazione al bando e/o alla successiva gestione del progetto? *<br>Si<br>No | Il delegato è: * <ul> <li>Interno al soggetto richiedente</li> <li>Esterno al soggetto richiedente</li> </ul> |
| Nome *                                                                                                    | Cognome *                                                                                                    |
| Codice fiscale *                                                                                                    | Data di nascita *                                                                                             |
| Provincia di nascita (EE per Stato estero) *           - seleziona -                                                                                                    | Comune/Stato estero di nascita * - seleziona -                                                                |
| Recapito telefonico *                                                                                                    | E-mail *                                                                                                    |
| ELIMINA BOZZA INDIETRO                                                                                                    | VAI AL MODULO SUCCESSIVO SALVA BOZZA                                                                          |

Figura 11 Soggetto delegato interno al soggetto richiedente

Soggetto esterno interno al soggetto richiedente corrispondente a Persona fisica:

| Soggetto delegato                                                                                                    |                                                                                                    |
|----------------------------------------------------------------------------------------------------|----------------------------------------------------------------------------------------------------|
| È stato incaricato un soggetto delegato agli adempimenti connessi alla presentazione<br>della domanda di partecipazione al bando e/o alla successiva gestione del progetto? *<br>Si<br>No<br>Tipologia di soggetto delegato *<br>Persona fisica<br>Persona giuridica | Il delegato è: * <ul> <li>Interno al soggetto richiedente</li> <li>Esterno al soggetto richiedente</li> </ul> |
| Nome * Codice fiscale *                                                                                                    | Cognome * Data di nascita *                                                                                   |
| Provincia di nascita (EE per Stato estero) *          - seleziona -          Recapito telefonico *                                                                                                    | Comune/Stato estero di nascita *  - seleziona -  E-mail *                                                     |
| ELIMINA BOZZA INDIETRO                                                                                                    | VAI AL MODULO SUCCESSIVO SALVA BOZZA                                                                          |

Figura 12 Soggetto delegato esterno: persona fisica

Soggetto esterno interno al soggetto richiedente corrispondente a Persona giuridica:

| Soggetto delegato                                                                                                    |                                                                                                    |
|----------------------------------------------------------------------------------------------------|----------------------------------------------------------------------------------------------------|
| È stato incaricato un soggetto delegato agli adempimenti connessi alla presentazione<br>della domanda di partecipazione al bando e/o alla successiva gestione del progetto? * | Il delegato è: * <ul> <li>Interno al soggetto richiedente</li> <li>Esterno al soggetto richiedente</li> </ul> |
| Tipologia di soggetto delegato *                                                                                                    |                                                                                                    |
| Persona giuridica  Denominazione *  Indiana i dati dalla anda laggla                                                                                                    | Codice fiscale/Partita IVA *                                                                                  |
| Provincia *  - seleziona -  CAP *                                                                                                    | Comune *       - seleziona -         Indirizzo *                                                              |
| Inserire i dati della persona incaricata                                                                                                    |                                                                                                    |
| Codice fiscale *                                                                                                    | Data di nascita *                                                                                             |
| Provincia di nascita (EE per Stato estero) *  - seleziona -                                                                                                    | Comune/Stato estero di nascita *  - seleziona -                                                               |
| ELIMINA BOZZA INDIETRO V                                                                                                    | AI AL MODULO SUCCESSIVO SALVA BOZZA                                                                           |

Figura 13 Soggetto delegato esterno: persona giuridica

Al termine della compilazione cliccare su VAI AL MODULO SUCCESSIVO per confermare i dati inseriti e passare al modulo successivo.

Il sistema effettua controlli sulle informazioni inserite nei termini di presenza dei dati obbligatori, formato e coerenza coi requisiti di partecipazione al bando. Nel caso in cui siano rispettate tutte le predette condizioni la pratica verrà salvata e passerà al modulo successivo, in caso contrario verrà segnalato in rosso il relativo messaggio di errore. Sarà necessario correggere i dati errati per poter proseguire.

### 4.2 Modulo 2: Dati anagrafici dell'impresa

|                                                                                                    | Procedimento<br>Transizione digitale delle<br>imp                                                                                                    | Stato Domanda<br>Bozza                                                                                                    | Stato Processo<br>2 di 9 - Dati ar<br>dell'                                                      | nagrafici       | Soggetto Richiedente     | SCOPRI DI PIÙ<br>CONDIVIDI CON IL TUO O | SRUPPO 🚺                       |
|----------------------------------------------------------------------------------------------------|----------------------------------------------------------------------------------------------------|----------------------------------------------------------------------------------------------------|--------------------------------------------------------------------------------------------------|-----------------|--------------------------|-----------------------------------------|--------------------------------|
|                                                                                                    |                                                                                                    |                                                                                                    | Compila                                                                                          |                 |                          |                                         | <ul> <li>VISUALIZZA</li> </ul> |
|                                                                                                    | e<br>Dati Anagrafici<br>Ll'IMPRESA                                                                                                    |                                                                                                    |                                                                                                  |                 |                          |                                         |                                |
| DATI AN                                                                                                    | AGRAFICI DELL'IMPRESA                                                                                                    |                                                                                                    |                                                                                                  |                 |                          |                                         |                                |
| Dati an                                                                                                    | agrafici dell'impre                                                                                                    | esa                                                                                                    |                                                                                                  |                 |                          |                                         |                                |
| Dati del ric<br>Natura Giurio<br>- selezio                                                                            | chiedente<br>dica *<br>na -                                                                                                    |                                                                                                    | ~                                                                                                |                 |                          |                                         |                                |
| Data costitu:                                                                                                    | zione *<br>📅                                                                                                    |                                                                                                    |                                                                                                  |                 |                          |                                         |                                |
| - selezio                                                                                                    | na -                                                                                                    |                                                                                                    | ~                                                                                                |                 |                          |                                         |                                |
| Iscrizione<br>Sono stati re<br>Procedere al<br>Provincia isc<br>- Selezio                                             | alla Camera di commercio<br>cuperati dati incompleti relativan<br>l'inserimento manuale.<br>rizione *<br>na -                                                                                                    | nente all'iscrizione alla Camera di I                                                                                                    | Commercio.                                                                                       | Numero iscrizio | ne *                     |                                         |                                |
| Dimensio                                                                                                    | ne d'impresa                                                                                                    |                                                                                                    |                                                                                                  |                 |                          |                                         |                                |
| Modulo per                                                                                                    | il calcolo della dimensione d'i                                                                                                    | impresa                                                                                                    |                                                                                                  | Dimensione d'in | npresa dichiarata *<br>- |                                         | ~                              |
| Impresa u<br>Si dichiara ch<br>a mont<br>un'influ<br>con qu<br>e/o 2, o<br>azionis<br>azionis<br>() l'Impre<br>domina | nica<br>te: *<br>te o a valle, i seguenti soggetti<br>tenza dominante sull'impresa<br>est'ultima oppure in virtù di ul<br>controllano o sono controllati,<br>ti o soci du un'altra impresa, la<br>ti o soci du un'altra impresa,<br>ti o soci dell'impresa richieder<br>sa richiedente non ha alcune e<br>ante di fatto di cui sopra, né a | i (da indicare): 1. esercitano o<br>richiedente in virtù di un cont<br>na clausola dello statuto di qu<br>in virtù di un accordo stipulat<br>maggioranza dei diritti di vot<br>nte<br>delle precedenti relazioni di ini<br>monte né a valle, con alcuna a | subiscono<br>ratto concluso<br>est'ultima;<br>o con altri<br>o degli<br>fluenza<br>altra impresa |                 |                          |                                         |                                |

| Codice attività (ATECO 2007) dichiarato                                                                                               |                                                                                              |
|----------------------------------------------------------------------------------------------------|----------------------------------------------------------------------------------------------|
| Non è stato possibile recuperare il Codice ATECO dal Registro Imprese. Procedere                                                      | Selezionare il codice ATECO con il quale si intende aderire al bando *                       |
| all'inserimento manuale selezionando 'Altro codice' dal menu a tendina.                                                               | - Seleziona - 🗸 🗸                                                                            |
| Dichiara di: *                                                                                                    |                                                                                              |
| □ non essere attivo nei settori esclusi di cui all'art. 1, paragrafo 3, del Regolamento<br>(UE) n. 651/2014                           |                                                                                              |
| Sede legale                                                                                                    |                                                                                              |
| Non è stato possibile recuperare la sede legale dal Registro Imprese. Procedere<br>all'inserimento manuale dei dati dolla sede legale | Provincia (EE per Stato estero) *                                                            |
|                                                                                                    | - seleziona - 🗸 🗸                                                                            |
| Comune/Stato estero *                                                                                                    | CAP *                                                                                        |
| - seleziona - 🗸 👻                                                                                                    |                                                                                              |
| Indirizzo *                                                                                                    |                                                                                              |
|                                                                                                    |                                                                                              |
|                                                                                                    |                                                                                              |
| Sede operativa in cui verrà realizzato il Progetto                                                                                    |                                                                                              |
| Non è stato possibile recuperare l'elenco delle sedi attive dal Registro Imprese. Se si è in                                          | La sede operativa in cui verrà realizzato il Progetto è: *                                   |
| possesso di sede operativa in Lombardia, procedere all'inserimento manuale selezionando<br>'Sede non in elenco'.                      | - seleziona - 🗸 🗸                                                                            |
|                                                                                                    |                                                                                              |
| Rappresentante legale indicato per il progetto                                                                                        |                                                                                              |
| Non è stato possibile recuperare pessun Rappresentante legale dal Registro Imprese                                                    | Selezionare il rannresentante legale che sottoscriverà la richiesta di agevolazione e i suoi |
| Procedere all'inserimento manuale selezionando 'Altro rappresentante legale' dal menù a<br>tendina                                    | allegati *                                                                                   |
| Contract Tear                                                                                                    | - Seleziona - 🗸 🗸                                                                            |
| Nome *                                                                                                    | Cognome *                                                                                    |
|                                                                                                    |                                                                                              |
| Codice fiscale *                                                                                                    | Data di nascita *                                                                            |
|                                                                                                    | /_/                                                                                          |
| Provincia di nascita (EE per Stato estero) *                                                                                          | Comune/Stato estero di nascita *                                                             |
| - seleziona - 🗸 🗸                                                                                                    | - seleziona - 🗸 🗸                                                                            |
| Provincia di residenza (EE per Stato estero) *                                                                                        | Comune/Stato estero di residenza *                                                           |
| - seleziona - 🗸 🗸                                                                                                    | - seleziona - 🗸 🗸                                                                            |
| CAP di residenza *                                                                                                    | Indirizzo di residenza *                                                                     |
|                                                                                                    |                                                                                              |
| Recapito telefonico *                                                                                                    | E-mail *                                                                                     |
|                                                                                                    |                                                                                              |
|                                                                                                    |                                                                                              |
| Firmatario                                                                                                    |                                                                                              |
| Il firmatario coincide con il rappresentante legale? *                                                                                |                                                                                              |
| ⊖ si                                                                                                    |                                                                                              |
| ⊖ No                                                                                                    |                                                                                              |
|                                                                                                    |                                                                                              |
| ELIMINA BOZZA INDIETRO V                                                                                                    | AI AL MODULO SUCCESSIVO SALVA BOZZA                                                          |

#### Figura 14 Modulo 2: Dati anagrafici dell'impresa

In questo modulo è necessario compilare le informazioni richieste. In funzione di quanto si inserisce il sistema potrebbe richiedere ulteriori dati di dettaglio.

Compilare i Dati del richiedente inserendo le informazioni richieste.

Proseguire valorizzando le info in merito alla Iscrizione alla Camera di commercio.

SI RICORDA CHE il sistema si collega alle banche dati disponibili e richiede l'inserimento dei dati che non è stato in grado di recuperare come nella figura sottostante d'esempio.

| Iscrizione alla Camera di commercio                                                                                                |                     |
|----------------------------------------------------------------------------------------------------|---------------------|
| Sono stati recuperati dati incompleti relativamente all'iscrizione alla Camera di Commercio.<br>Procedere all'inserimento manuale. | Numero iscrizione * |
| Provincia iscrizione *  - Seleziona -                                                                                              | Data iscrizione *   |

#### Figura 15 Recupero incompleto dati Iscrizione alla Camera di commercio

Proseguire compilando la **Dimensione d'impresa.** A supporto del calcolo della dimensione di impresa è possibile effettuare il download del modulo al calcolo selezionando il link disponibile.

Valorizzare le dichiarazioni in merito alla Impresa unica

Nel caso in cui si dichiarasse che "l'Impresa richiedente non ha alcune delle precedenti relazioni di influenza dominante di fatto di cui sopra, né a monte né a valle, con alcuna altra impresa" selezionare la voce corrispondente e non sarà necessario inserire ulteriori informazioni.

| Impresa unica                                                                                                    |  |
|----------------------------------------------------------------------------------------------------|--|
| Si dichiara che: *                                                                                                    |  |
| <ul> <li>a monte o a valle, i seguenti soggetti (da indicare): 1. esercitano o subiscono<br/>un'influenza dominante sull'impresa richiedente in virtù di un contratto concluso<br/>con quest'ultima oppure in virtù di una clausola dello statuto di quest'ultima;<br/>e/o 2. controllano o sono controllati, in virtù di un accordo stipulato con altri<br/>azionisti o soci di un'altra impresa, la maggioranza dei diritti di voto degli<br/>azionisti o soci dell'impresa richiedente</li> </ul> |  |
| I'Impresa richiedente non ha alcune delle precedenti relazioni di influenza<br>dominante di fatto di cui sopra, né a monte né a valle, con alcuna altra impresa                                                                                                    |  |
|                                                                                                    |  |

#### Figura 16 l'Impresa richiedente non ha alcune delle precedenti relazioni di influenza...

• Nel caso in cui si dichiarasse Nel caso in cui si dichiarasse che "a monte o a valle, i seguenti soggetti (da indicare): 1. esercitano o subiscono un'influenza dominante sull'impresa richiedente...", selezionare la voce corrispondente e procedere con l'elenco dei soggetti da ricomprendere nel perimetro dell'impresa unica

| Impresa unica                                                                                                    |                                                                                                    |
|----------------------------------------------------------------------------------------------------|----------------------------------------------------------------------------------------------------|
| <ul> <li>Si dichiara che: *</li> <li>a monte o a valle, i seguenti soggetti (da indicare): 1. esercitano o subiscono un'influenza dominante sull'impresa richiedente in virtù di un contratto concluso con quest'ultima oppure in virtù di una clausola dello statuto di quest'ultima; e/o 2. controllano o sono controllati, in virtù di un accordo stipulato con altri azionisti o soci di un'altra impresa, la maggioranza dei diritti di voto degli azionisti o soci dell'impresa richiedente</li> <li>Umpresa richiedente ano ha aluvno dello presedenti relazioni di influenza.</li> </ul> | Procedere con l'elenco dei soggetti da ricomprendere nel perimetro dell'impresa unica che<br>presentano relazioni di cui alle lettere c) e d) dell'art. 2.2 Reg. (UE) n. 2831/2023 con<br>l'impresa richiedente (devono essere indicati anche i soggetti per i quali intercorre la<br>suddetta relazione per il tramite di una o più imprese). |
| Perimetro dell'impresa unica *          # ^       DENOMINAZIONE IMPRESA \$                                                                                                    | SCALE IMPRESA ♦ PARTITA IVA ♦                                                                                                    |

Figura 17 a monte o a valle , i seguenti soggetti (da indicare): 1. esercitano o subiscono ...

Selezionare il bottone 👽 per visualizzare la maschera di inserimento dei soggetti appartenenti al perimetro d'impresa unica.

| 2 di 9 - Dati anagrafici dell'impresa > Dati anagrafici dell'impresa > Perimetro dell'impresa unica [1 | ×                                           |
|----------------------------------------------------------------------------------------------------|---------------------------------------------|
| DATI ANAGRAFICI DELL'IMPRESA                                                                           |                                             |
| Dati anagrafici dell'impresa                                                                           |                                             |
| Perimetro dell'impresa unica                                                                           |                                             |
| Denominazione impresa *                                                                                | Codice fiscale impresa *                    |
| Partita IVA *                                                                                          |                                             |
|                                                                                                    |                                             |
|                                                                                                    |                                             |
|                                                                                                    | INDIETRO SALVA PERIMETRO DELL'IMPRESA UNICA |
|                                                                                                    |                                             |

#### Figura 18 Dati anagrafici dell'impresa unica

| Compilare   | la    | maschera       | inserendo   | le      | informazioni       | richieste      | е     | al     | termine     | fare | clic | su |
|-------------|-------|----------------|-------------|---------|--------------------|----------------|-------|--------|-------------|------|------|----|
| SALVA PERIN | IETRO | Dell'Impresa ( | UNICA per o | conferr | nare i dati inseri | ti e tronare : | al mo | dulo p | orincipale. |      |      |    |

Continuare la compilazione valorizzando il Codice attività (ATECO 2007) dichiarato e valorizzando le dichiarazioni richieste.

Qualora il sistema non fosse in grado di recuperare in autonomia il codice etico sarà necessario selezionarlo manualmente come illustrato nelle figure sotto.

| Selezionare il codice ATECO con il quale si intende aderire al bando * |                                                                                         |  |  |  |
|------------------------------------------------------------------------|-----------------------------------------------------------------------------------------|--|--|--|
| - Seleziona -                                                          | ~                                                                                       |  |  |  |
|                                                                        |                                                                                         |  |  |  |
|                                                                        |                                                                                         |  |  |  |
|                                                                        | Selezionare il codice ATECO con il quale si intende aderire al bando *<br>- Seleziona - |  |  |  |

#### Figura 19 Selezionare codice ATECO

Dopo aver selezionato il codice principale, verrà richiesto di specificare quelli secondari. Le opzioni proposte variano in funzione delle scelte fatte.

#### Codice attività (ATECO 2007) dichiarato Non è stato possibile recuperare il Codice ATECO dal Registro Imprese. Procedere Selezionare il codice ATECO con il quale si intende aderire al bando \* all'inserimento manuale selezionando 'Altro codice' dal menu a tendina ~ Altro codice Codice ATECO dichiarato - Sezione \* Codice ATECO dichiarato - Divisione \* ~ ~ - seleziona -Codice ATECO dichiarato - Gruppo \* Codice ATECO dichiarato - Classe \* ~ ~ Codice ATECO dichiarato - Categoria \* Codice ATECO dichiarato - Sottocategoria \* ~ ~ Codice ATECO dichiarato - Codice completo Codice ATECO dichiarato - Descrizione Dichiara di: \* □ non essere attivo nei settori esclusi di cui all'art. 1, paragrafo 3, del Regolamento (UE) n. 651/2014 Figura 20 Scegli codice ATECO - 1 Codice attività (ATECO 2007) dichiarato Non è stato possibile recuperare il Codice ATECO dal Registro Imprese. Procedere Selezionare il codice ATECO con il quale si intende aderire al bando \* all'inserimento manuale selezionando 'Altro codice' dal menu a tendina. Altro codice ~ Codice ATECO dichiarato - Sezione \* Codice ATECO dichiarato - Divisione \* M Attività Professionali, Scientifiche e Tecniche - seleziona -~ Ň - seleziona -B Estrazione di Minerali da Cave e Miniere C Attività Manifatturiere D Fornitura di Energia Elettrica, Gas, Vapore e Aria Condizionata E Fornitura di Acqua; Reti Fognarie, Attività di Gestione dei Rifiuti e Risanamento F Costruzioni G Commercio all'Ingrosso e al Dettaglio; Riparazione di Autoveicoli e Motocicli H Trasporto e Magazzinaggio I Attività dei Servizi di Alloggio e di Ristorazione

J Servizi di Informazione e Comunicazione

| M Attività Professionali, Scientifiche e | Tecniche |
|------------------------------------------|----------|
| L Attività Immobiliari                   |          |

N Noleggio, Agenzie di Viaggio, Servizi di Supporto alle Imprese

O Amministrazione Pubblica e Difesa; Assicurazione Sociale Obbligatoria

P Istruzione

Q Sanità e Assistenza Sociale

R Attività Artistiche, Sportive, di Intrattenimento e Divertimento

e en le sur se le e

#### Figura 21 Scegli codice ATECO - 2

| Codice attività (ATECO 2007) dichiarato                                                                                                    |                                                                                                    |
|----------------------------------------------------------------------------------------------------|----------------------------------------------------------------------------------------------------|
| Non è stato possibile recuperare il Codice ATECO dal Registro Imprese. Procedere<br>all'inserimento manuale selezionando 'Altro codice' dal menu a tendina. | Selezionare il codice ATECO con il quale si intende aderire al bando * Altro codice                                                                                                    |
| Codice ATECO dichiarato - Sezione *                                                                                                    | Codice ATECO dichiarato - Divisione *                                                                                                    |
| M Attività Professionali, Scientifiche e Tecniche                                                                                                    | <ul> <li>seleziona - V</li> </ul>                                                                                                    |
| Codice ATECO dichiarato - Gruppo * Codice ATECO dichiarato - Categoria *                                                                                    | Seleziona -     G9 ATTIVITÀ LEGALI E CONTABILITÀ     G9 ATTIVITÀ DEGLI STUDIONE AZIENDALE E DI CONSULENZA GESTIONALE     71 ATTIVITÀ DEGLI STUDI DI ARCHITETTURA E D'INGEGNERIA; COLLAUDI ED ANALISI TECNICHI     72 RICERCA SCIENTIFICA E SVILUPPO     73 PUBBLICITÀ E RICERCHE DI MERCATO |
| Codice ATECO dichiarato - Codice completo<br>M                                                                                                    | 74 ALTRE ATTIVITÀ PROFESSIONALI, SCIENTIFICHE E TECNICHE<br>75 SERVIZI VETERINARI                                                                                                    |
| Dichiara di: *                                                                                                    |                                                                                                    |
| non essere attivo nei settori esclusi di cui all'art. 1, paragrafo 3, del Regolamen<br>(UE) n. 651/2014                                                     | to                                                                                                    |

#### Figura 22 Scegli codice ATECO - 3

Proseguire valorizzando le info in merito alla Sede Legale e alla Sede Operativa in cui verrà realizzato il progetto.

#### ATTENZIONE

Nel caso in cui non fosse possibile recuperare la sede legale dal Registro Imprese, sarà necessario procedere all'inserimento manuale dei dati della sede legale.

Nel caso in cui per la sede legale venissero recuperati dati incompleti dal Registro Imprese, sarà necessario procedere all'inserimento manuale dei dati mancanti.

Continuare la compilazione specificando la **Sede operativa in cui verrà realizzato il Progetto** selezionandola tra le sedi attive dell'impresa proposte dal menù a tendina.

| Sede in cui verrà realizzato il Progetto                             |                                                                |
|----------------------------------------------------------------------|----------------------------------------------------------------|
| a sede operativa in cui verrà realizzato il Progetto è: *            |                                                                |
| - seleziona - 🗸 🗸                                                    |                                                                |
| - seleziona -                                                        |                                                                |
| Sede in elenco (vedi sezione "Sedi attive")                          |                                                                |
| Sede non in elenco                                                   |                                                                |
| Posta Elettronica Certificata (PEC) (recuperato da Registro Imprese) | Si intende modificare il dato recuperato dal Registro Imprese? |

#### Figura 23 Seleziona Sede Operativa

SI RICORDA CHE nel caso in cui i dati in merito alle sedi operative fossero mancanti o incompleti, sarà necessario procedere con il loro inserimento manuale.

È possibile selezionare una tra le sedi già presenti oppure selezionare un un'altra sede scegliendo la voce relativa.

Nel caso venga selezionato una sede già presente in elenco, sarà necessario compilare i dati richiesti.

| Sede in cui verrà realizzato il Progetto                   |               |
|------------------------------------------------------------|---------------|
| La sede operativa in cui verrà realizzato il Progetto è: * | Provincia *   |
| Sede in elenco (vedi sezione "Sedi attive")                | - Seleziona - |
| Comune *                                                   | - Seleziona - |
|                                                            | Milano        |
| - Seleziona - 💙                                            | Bergamo       |
| CAP                                                        |               |

#### Figura 24 Sede Operativa In Elenco

Il sistema propone nei menu a tendina i dati delle sedi operative in elenco. Selezionare i dati della sede di interesse.

Nel caso venisse selezionata la voce Sede non in elenco sarà necessario inserirne i dati come illustrato sotto.

| Sede in cui verrà realizzato il Progetto                             |                        |   |
|----------------------------------------------------------------------|------------------------|---|
| La sede operativa in cui verrà realizzato il Progetto è: *           | Provincia *            |   |
| Sede non in elenco                                                   | ✓ - seleziona -        | ~ |
| Comune *                                                             | - seleziona -          |   |
| - seleziona -                                                        | → Bergamo<br>→ Brescia |   |
| CAP *                                                                | Como                   |   |
|                                                                      | Cremona                |   |
|                                                                      | Lecco                  |   |
|                                                                      | Lodi                   |   |
| Informazioni di santatta                                             | Mantova                |   |
| inormazioni di contatto                                              | Milano                 |   |
| Posta Elettronica Certificata (PEC) (recuperato da Registro Imprese) | Monza e della Brianza  |   |
| BREMIDDEC BREM IT                                                    | Pavia                  |   |
|                                                                      | Sondrio                |   |
|                                                                      | Varese                 |   |
| E-mail *                                                             | Recapito telefonico *  |   |
|                                                                      |                        |   |
|                                                                      |                        |   |

#### Figura 25 Sede Operativa NON in Elenco

In questo caso nei menu a tendina verranno proposte le opzioni di provincia e comune di tutta la Lombardia. Bisognerà selezionare quelli di interesse e compilare gli altri campi mancanti richiesti.

Nel caso di sede non ancora costituita, sarà necessario specificare la Provincia in cui si intende istituire la sede operativa.

| Sede operativa in cui verrà realizzato il Progetto                                                               |                                                            |
|----------------------------------------------------------------------------------------------------|------------------------------------------------------------|
| Non è stato possibile recuperare l'elenco delle sedi attive dal Registro Imprese. Se si è in                     | La sede operativa in cui verrà realizzato il Progetto è: * |
| possesso di sede operativa in Lombardia, procedere all'inserimento manuale selezionando<br>'Sede non in elenco'. | Sede non ancora costituita                                 |
| Indicare Provincia in cui si intende istituire la sede operativa *                                               |                                                            |
| - seleziona - 🗸 🗸 🗸                                                                                              |                                                            |

#### Figura 26 Sede non ancora costituita

Concludere la compilazione del modulo valorizzando i dati richiesti in merito al Rappresentante legale e al soggetto firmatario.

Il Soggetto Richiedente dovrà indicare il **rappresentante legale** che sottoscriverà la richiesta di agevolazione e i suoi allegati. Sarà possibile selezionane uno tra quelli presenti nell'elenco del menu a tendina, se recuperato dal registro delle imprese, oppure uno diverso (scegliendo la voce Altro rappresentante legale).

Nel caso si scelga un rappresentante legale già presente in elenco il sistema precaricherà automaticamente alcune informazioni, sarà necessario inserire quelle mancanti richieste.

Se si optasse, invece, per un "Altro rappresentante legale" occorrerà compilare obbligatoriamente tutti i campi richiesti.

| Rappresentante legale indicato per il progetto                                                                                                    |                                                                                                    |  |
|----------------------------------------------------------------------------------------------------|----------------------------------------------------------------------------------------------------|--|
| Non è stato possibile recuperare nessun Rappresentante legale dal Registro Imprese.<br>Procedere all'inserimento manuale selezionando 'Altro rappresentante legale' dal menù a | Selezionare il rappresentante legale che sottoscriverà la richiesta di agevolazione e i suoi<br>allegati * |  |
| tendina.                                                                                                    | Altro rappresentante legale                                                                                |  |
| Nome *                                                                                                    | Cognome *                                                                                                  |  |
|                                                                                                    |                                                                                                    |  |
| Codice fiscale *                                                                                                    | Data di nascita *                                                                                          |  |
|                                                                                                    | /_/ ====                                                                                                   |  |
| Provincia di nascita (EE per Stato estero) *                                                                                                    | Comune/Stato estero di nascita *                                                                           |  |
| - seleziona - 🗸 🗸                                                                                                    | - seleziona - 🗸 🗸                                                                                          |  |
| Provincia di residenza (EE per Stato estero) *                                                                                                    | Comune/Stato estero di residenza *                                                                         |  |
| - seleziona - 🗸 🗸                                                                                                    | - seleziona - 🗸 🗸                                                                                          |  |
| CAP di residenza *                                                                                                    | Indirizzo di residenza *                                                                                   |  |
|                                                                                                    |                                                                                                    |  |
| Recapito telefonico *                                                                                                    | E-mail *                                                                                                   |  |
|                                                                                                    |                                                                                                    |  |
| Allegare copia documento di identità e codice fiscale *                                                                                                    |                                                                                                    |  |
| CARICA                                                                                                    |                                                                                                    |  |

#### Figura 27 Altro rappresentante legale

Concludere la compilazione del modulo valorizzando il firmatario.

Nel caso in cui il firmatario coincidesse con il rappresentante legale, selezionare l'opzione SI. Il sistema in automatico carica i dati disponibili.

Nel caso in cui il firmatario non coincidesse con il rappresentante legale, selezionare l'opzione NO e inserire i dati che il sistema richiede.

| Firmatario                                                                                                    |                                                         |
|----------------------------------------------------------------------------------------------------|---------------------------------------------------------|
| Il firmatario coincide con il rappresentante legale? *                                                                              | Nome *                                                  |
| ଠ ଗ                                                                                                    |                                                         |
| No                                                                                                    |                                                         |
| Cognome *                                                                                                    | Codice fiscale *                                        |
|                                                                                                    |                                                         |
| Data di nascita *                                                                                                    | Provincia di nascita (EE per Stato estero) *            |
| //                                                                                                    | - seleziona - 🗸 🗸                                       |
| Comune/Stato estero di nascita *                                                                                                    | Provincia di residenza (EE per Stato estero) *          |
| - seleziona - 🗸 🗸                                                                                                    | - seleziona - 🗸 🗸                                       |
| Comune/Stato estero di residenza *                                                                                                  | CAP di residenza *                                      |
| - seleziona - 🗸 🗸                                                                                                    |                                                         |
| Indirizzo di residenza *                                                                                                    | Recapito telefonico *                                   |
|                                                                                                    |                                                         |
| E-mail *                                                                                                    | Allegare copia documento di identità e codice fiscale * |
|                                                                                                    | CARICA                                                  |
| Procura o atto depositato presso il registro delle imprese della Camera di Commercio<br>competente che sancisca i poteri di firma * |                                                         |
| CARICA                                                                                                    |                                                         |

#### Figura 28 Firmatario diverso dal rappresentante legale

successivo.

Al termine della compilazione fare clic su

VAI AL MODULO SUCCESSIVO

per confermare i dati inseriti e passare al modulo

Il sistema effettua controlli sulle informazioni inserite nei termini di presenza dei dati obbligatori, formato e coerenza coi requisiti di partecipazione al bando. Nel caso in cui siano rispettate tutte le predette condizioni la pratica viene salvata e passa al modulo successivo, in caso contrario verrà segnalato in rosso il relativo messaggio di errore. Sarà necessario correggere i dati errati per poter proseguire.

### 4.3 Modulo 3: Altri dati richiesti

|                                                                                                    |                             | Procedimento<br>Transizione digitale delle<br>imp                        | Stato Domanda<br>Bozza                    | Stato Processo<br>3 di 9 - Altri d | ati richiesti                | Soggetto Richiedente                                            | SCOPRI DI PIÙ<br>CONDIVIDI CON IL TUD GRU                  | JPPO i         |
|----------------------------------------------------------------------------------------------------|-----------------------------|--------------------------------------------------------------------------|-------------------------------------------|------------------------------------|------------------------------|-----------------------------------------------------------------|------------------------------------------------------------|----------------|
| Addesione  Terms  Terms |                             |                                                                          |                                           | Compila                            |                              |                                                                 |                                                            | VISUALIZZA     |
| 247-4.TITI DATI INCLUSED  Attri dati richiesti  Attri dati richiesti  Attri dati richies | Adesion                     | e                                                                        |                                           |                                    |                              |                                                                 |                                                            |                |
| Attri dati richiesti   Attri dati richiesti   Attri dati richiesti   Attri dati richiesti   Attri dati richiesti   Per uro o pii dati no sono state coffermati le informationi recopente dal Plegiston   Per uro o pii dati no sono state coffermati le informationi recopente dal Plegiston   Per uro o pii dati no sono state coffermati le informationi recopente dal Plegiston   Per uro o pii dati no sono state coffermati le informationi recopente dal Plegiston   Per uro o pii dati no sono state coffermati le informationi recopente dal Plegiston   Per uro o pii dati no sono state coffermati le informationi recopente dal Plegiston   Per uro o pii dati no sono state coffermati le informationi recopente dal Plegiston   Per uro o pii dati no sono state coffermati le informationi recopente dal Plegiston   Per uro o pii dati no sono state coffermati le informationi recopente dal Plegiston Unitedal Plegiston   Per uro o pii dati no sono state coffermati le informationi recopente dal Plegiston Unitedal Plegiston Unitedal Ple                                                                                                    | 3 DI 9 - ALTRI I            | DATI RICHIESTI                                                           |                                           |                                    |                              |                                                                 |                                                            |                |
| Attri dati richiesti   Attenzione   Per uno spid dati nen sono state conformate le informazioni recuperate dal Registro   Per uno spid dati nen sono state conformate le informazioni recuperate dal Registro   Per uno spid dati nen sono state conformate le informazioni recuperate dal Registro   Per uno spid dati nen sono state conformate le informazioni recuperate dal Registro   Per uno spid dati nen sono state conformate le informazioni recuperate dal Registro   Per uno spid dati nen sono state conformate le informazioni recuperate dal Registro   Per uno spid dati nen sono state conformate le informazioni recuperate dal Registro   Per uno spid dati nen sono state conformate le informazioni recuperate dal Registro   Per uno spid dati nen sono state conformate le informazioni recuperate dal Registro   Per uno spid dati nen sono state conformate le informazioni recuperate dal Registro   Per uno spid dati nen sono state conformate le informazioni recuperate dal Registro   Per uno spid dati nen sono state conformate le informazioni recuperate dal Registro   Per uno spid dati nen sono state conformate le informazioni relative al Soggetto richiedente, che verranno utilizzate per le comunicazioni relative al bando   Prosta Eletronica Cereficata (PEO*)   Gateriane*   Informazioni di contatto relative al Soggetto richiedente ricevere l'agevolazione   Deruminate sistate di conto or reente sul quale si intende ricevere l'agevolazione   Permainta   Permainta   Permainta   Permainta   Permainta   Permainta   Permainta   Permainta   Permai                                                                                                    | ALTRI D                     | ATI RICHIESTI                                                            |                                           |                                    |                              |                                                                 |                                                            |                |
| Attenzione   Par uno spid dati nen sono status confermate lo informazioni recoperate dal Registo   Imprese.   Si   Si   Imprese   Receptore opprativo   Referente operativo   Receptore opprativo eleferonico e eleferonico e el                                                                                                    | Altri da                    | ati richiesti                                                            |                                           |                                    |                              |                                                                 |                                                            |                |
| Per uno più dati non sono state confermate le informazioni incuperate dal Registo   Imprese.   Imprese.                                                                                                    | Attenzion                   | ie                                                                       |                                           |                                    |                              |                                                                 |                                                            |                |
| Si   Nore*   Cagrome*   Cagrome*   Cadre fiscale*   Recapto talefonico*   Cadre fiscale*   Recapto talefonico*   Calle fiscale*   Cadre fiscale*   Cadre fiscale*  <                                                                                                    | Per uno o pi<br>Imprese.    | ù dati non sono state confermate                                         | le informazioni recuperate o              | lal Registro                       | E' stato comu                | nicato un aggiornamento recen                                   | te dei propri dati al Registro Impre                       | ise? *         |
| Reference operativo     Nome *   Cagrome *   Cadro fiscale *   Cadro fiscale *   Carrol *   Califica *   Califica *   <                                                                                                    |                             |                                                                          |                                           |                                    | () Si                        |                                                                 |                                                            |                |
| Nerrente operativo   Norre *   Carder Inscale *   Carder Inscale *   Carder                                                                                                    |                             |                                                                          |                                           |                                    |                              |                                                                 |                                                            |                |
| Nome* Cogrome*   Codice fiscale* Recapito telefonico*   Codice fiscale* Qualifica*   E-mail* Qualifica*   Informazioni di contatto relative al Soggetto richiedente, che verranno utilizzate per le comunicazioni relative al bando   Posta Elettronica Certificata (PEQ)*   Si dichiara**   Informazione idi contatto relative al Soggetto richiedente, che verranno utilizzate per le comunicazioni relative al bando   Posta Elettronica Certificata (PEQ)*   Informazione idi contatto relative al Soggetto richiedente, che verranno utilizzate per le comunicazioni uficiali relative al bando   Posta Elettronica Certificata (PEQ)*   Informazione idi contatto relative al Soggetto richiedente, che verranno utilizzate per le comunicazioni uficiali relative al bando   Posta Elettronica Certificata (PEQ)*   Informazione delle controlo rente sul quale si intende ricevere l'agevolazione   Premialità Inchiedente è in possesso di una certificazione ambientale volontaria (ISO 14001, EMAS, ESO 50001, MAG, Magnetia Electione intende ricevere l'agevolazione   Si Sobotti Anda Genen in tali, Marchio Ecolabel (?*   Si do   No                                                                                                    | Referente                   | e operativo                                                              |                                           |                                    |                              |                                                                 |                                                            |                |
| Codice fiscale * Recapito telefonico *   E-mail * Qualifica *   Informazioni di contatto relative al Soggetto richiedente, che verranno utilizzate per le comunicazioni relative al bando   Posta Elettronica Certificata (PEC) *   Gate viscale *   di aver insento un indrizzo valido e attivo di posta elettronica certificata al fine della ricezione delle comunicazioni ufficiali relative al bando.   E-mail *   Recapito telefonico *   Imail *   Recapito telefonico *   Imail *   Recapito telefonico *   Imail *   Recapito telefonico *   Imail *   Recapito telefonico *   Imail *   Recapito telefonico *   Imail *   Recapito telefonico *   Imail *   Recapito telefonico *   Imail *   Recapito telefonico *   Imail *   Recapito telefonico *   Imail *   Recapito telefonico *                                                                                                    | Nome *                      |                                                                          |                                           |                                    | Cognome *                    |                                                                 |                                                            |                |
| Codice Fiscale * Recapito telefonico *   E-mail * Qualifica *   Informazioni di contatto relative al Soggetto richiedente, che verranno utilizzate per le comunicazioni relative al bando   Posta Elettronica Certificata (PEC) *   Si dichiare *   di aver inserito un indirizzo valido e attivo di posta elettronica certificata al fine della ricezione delle comunicazioni uficiali relative al bando.   E-mail *   Recapito telefonico *   E-mail *   Recapito telefonico *   E-mail *   Recapito telefonico *   E-mail *   Recapito telefonico *   E-mail *   Recapito telefonico *   Informazione istituto di credito *   Agenzia *   Si dichiare *   Si dichiare *   Recapito telefonico *   Informazione istituto di credito *   Agenzia *   Si dichiare bancarie del conto corrente sul quale si intende ricevere l'agevolazione   Denominazione istituto di credito *   Si dichiare bancarie del conto corrente sul quale si intende ricevere l'agevolazione   Denominazione istituto di credito *   Si dichiare bin possesso di una certificazione ambientale volontaria (ISO 14001, EMAS), ISO 30001, MAM, Marchio Ecclabel? *   Si dichiare bin possesso di una certificazione ambientale volontaria (ISO 14001, EMAS), ISO 30001, MAM, Marchio Ecclabel? *                                                                                                    |                             |                                                                          |                                           |                                    |                              |                                                                 |                                                            |                |
| E-mail* Qualifica*  Thormazioni di contatto relative al Soggetto richiedente, che verranno utilizzate per le comunicazioni relative al bando Posta Elettronica Certificata (PEQ)* Si dichiare *  della raceinte delle comunicazioni ufficiali relative al bando. E-mail* Recapito telefonico*  formazione delle conto corrente sul quale si intende ricevere l'agevolazione Denominazione istituto di credito* Agenzia*  Denominazione istituto di credito* Premialità Il richiedente è in possesso di una certificatane (SO 14001, EMAS, SO 50001, Made Green in Italy, Marchio Ecotabel) ?*  Si Conditi Additione ambientale volontaria (SO 14001, EMAS, SO 50001, Made Green in Italy, Marchio Ecotabel) ?*  Si Conditi Additione ambientale volontaria (SO 14001, EMAS, SO 50001, Made Green in Italy, Marchio Ecotabel) ?*  Si Conditi Additione ambientale volontaria (SO 14001, EMAS, SO 50001, Made Green in Italy, Marchio Ecotabel) ?*  Si Conditi Additione ambientale volontaria (SO 14001, EMAS, SO 50001, Made Green in Italy, Marchio Ecotabel) ?*  Si Conditi Additione ambientale volontaria (SO 14001, EMAS, SO 50001, Made Green in Italy, Marchio Ecotabel) ?*  Si Conditi Additione ambientale volontaria (SO 14001, EMAS, SO 50001, Made Green in Italy, Marchio Ecotabel) ?*  Si Conditi Additione ambientale volontaria (SO 14001, EMAS, SO 50001, Made Green in Italy, Marchio Ecotabel) ?*  Si Conditi Additione ambientale volontaria (SO 14001, EMAS, SO 50001, Made Green in Italy, Marchio Ecotabel) ?*  Si Conditi Additione ambientale volontaria (SO 14001, EMAS, SO 50001, Made Green in Italy, Marchio Ecotabel) ?*  Si Conditi Additione ambientale volontaria (SO 14001, EMAS, SO 50001, Made Green in Italy, Marchio Ecotabel) ?*  Si Conditi Additione ambientale volontaria (SO 14001, EMAS, SO 50001, Made Green in Italy, Marchio Ecotabel) ?*  Si Conditi Additione ambientale volontaria (SO 14001, EMAS, SO 50001, Made Green in Italy, Marchio Ecotabel) ?*  Si Conditi Additione ambientale volontaria (SO 14001, EMAS, SO 50001)                                               | Codice fisca                | le *                                                                     |                                           |                                    | Recapito telef               | onico *                                                         |                                                            |                |
|                                                                                                    | E mail t                    |                                                                          |                                           |                                    | Qualifica t                  |                                                                 |                                                            |                |
| Informazioni di contatto relative al Soggetto richiedente, che verranno utilizzate per le comunicazioni relative al bando Posta Elettronica Certificata (PEC)*  E-mail *  E-mail *  Coordinate bancarie del conto corrente sul quale si intende ricevere l'agevolazione Denominazione istituto di credito*  Premialità Il richiedente è in possesso di una certificazione ambientale volontaria (ISO 14001, EMAS, ISO 30001, Made Green in Italy, Marchio Ecolabel) ?*  Si No                                                                                                    | E-IIIdii                    |                                                                          |                                           |                                    | Quannea                      |                                                                 |                                                            |                |
| Informazioni di contatto relative al Soggetto richiedente, che verranno utilizzate per le comunicazioni relative al bando Posta Elettronica Certificata (PEQ)* Si dichiara:*  di aver inserito un indirizzo valido e attivo di posta elettronica certificata al fine della ricezione delle comunicazioni ufficiali relative al bando. E-mail* Recapito telefonico* Coordinate bancarie del conto corrente sul quale si intende ricevere l'agevolzo Denominazione istituto di credito* Agenzia* Denominazione istituto di credito* Premialità Il richiedente è in possesso di una certificazione ambientale volontaria (ISO 14001, EMAS, SO 50001, Made Green in Italy, Marchio Ecolabel) ?* Si So 50001, Made Green in Italy, Marchio Ecolabel) ?* Si No                                                                                                    |                             |                                                                          |                                           |                                    |                              |                                                                 |                                                            |                |
| Posta Elettronica Certificata (PEC)* Si dichiara:*   Si dichiara:* Indi aver inserito un indirizzo valido e attivo di posta elettronica certificata al fine della ricezione delle comunicazioni ufficiali relative al bando.   E-mail* Recapito telefonico*   Indi Recapito telefonico*   Penominazione istituto di credito* Agenzia*   Intrichiedente à in possesso di una certificazione ambientale volontaria (ISO 14001, EMAS, ISO S0001, Made Green in Italy, Marchio Ecolabel) ?*   Si   Si   Nachi                                                                                                    | Informazi                   | ioni di contatto relative al S                                           | Soggetto richiedente, o                   | che verranno utilizza              | te per le cor                | nunicazioni relative al ba                                      | ndo                                                        |                |
| Irichiedente è în possesso di una certificazione ambientale volontaria (ISO 14001, EMAS, ISO 50001, Made Green in Italy, Marchio Ecolabel) ?*                                                                                                    | Posta Elettr                | onica Certificata (PEC) *                                                |                                           |                                    | Si dichiara: *               |                                                                 |                                                            |                |
| E-mail* Recapito telefonico*                                                                                                    |                             |                                                                          |                                           |                                    | di aver in<br>della ricezior | serito un indirizzo valido e a<br>ne delle comunicazioni uffici | ttivo di posta elettronica certi<br>ali relative al bando. | ficata al fine |
| Coordinate bancarie del conto corrente sul quale si intende ricevere l'agevolazione   Denominazione istituto di credito *   Agenzia *     In richiedente è in possesso di una certificazione ambientale volontaria (ISO 14001, EMAS, ISO 50001, Made Green in Italy, Marchio Ecolabel) ? *     Si   No                                                                                                    | E-mail *                    |                                                                          |                                           |                                    | Recapito telef               | onico *                                                         |                                                            |                |
| Coordinate bancarie del conto corrente sul quale si intende ricevere l'agevolazione   Denominazione istituto di credito *   Agenzia *                                                                                                    |                             |                                                                          |                                           |                                    |                              |                                                                 |                                                            |                |
| Denominazione istituto di credito * Agenzia *                                                                                                    | Coordinat                   | te bancarie del conto corre                                              | nte sul quale si intend                   | e ricevere l'agevolaz              | tione                        |                                                                 |                                                            |                |
| Premialità Il richiedente è in possesso di una certificazione ambientale volontaria (ISO 14001, EMAS, ISO 50001, Made Green in Italy, Marchio Ecolabel) ? *  Sī No                                                                                                    | Denominazi                  | ione istituto di credito *                                               |                                           |                                    | Agenzia *                    |                                                                 |                                                            |                |
| Premialità Il richiedente è in possesso di una certificazione ambientale volontaria (ISO 14001, EMAS, ISO 50001, Made Green in Italy, Marchio Ecolabel) ? * O Si O No                                                                                                    |                             |                                                                          |                                           |                                    |                              |                                                                 |                                                            |                |
| Il richiedente è in possesso di una certificazione ambientale volontaria (ISO 14001, EMAS,<br>ISO 50001, Made Green in Italy, Marchio Ecolabel) ? *<br>Si<br>No                                                                                                    | Premialit                   | à                                                                        |                                           |                                    |                              |                                                                 |                                                            |                |
| <ul> <li>○ Si</li> <li>○ No</li> </ul>                                                                                                    | ll richiedent<br>ISO 50001. | e è in possesso di una certificazio<br>Made Green in Italy, Marchio Ecol | ne ambientale volontaria (IS<br>abel) ? * | 0 14001, EMAS,                     |                              |                                                                 |                                                            |                |
| O No                                                                                                    | O Sì                        | ,,,,,,,,,,,,,,,,,,,,,,,,,,,,,,,,,,,,,,,                                  |                                           |                                    |                              |                                                                 |                                                            |                |
|                                                                                                    | O No                        |                                                                          |                                           |                                    |                              |                                                                 |                                                            |                |

| Strategia regionale di Specializzazione Intelligente in materia di ricerca ed innovazione (S3)                                                                                                    |                                                                                              |  |  |
|----------------------------------------------------------------------------------------------------|----------------------------------------------------------------------------------------------|--|--|
| Il progetto è coerente con una delle macrotematiche della Strategia regionale di<br>specializzazione intelligente per la ricerca e l'innovazione (S3)? *                                                                |                                                                                              |  |  |
| O Si                                                                                                    |                                                                                              |  |  |
| O No                                                                                                    |                                                                                              |  |  |
|                                                                                                    |                                                                                              |  |  |
| Dichiara di: *                                                                                                    | Dichiara che: *                                                                              |  |  |
| O avere una percentuale maggiore o uguale del 50% della compagine sociale come                                                                                                    | O l'intervento attuativo prevede ricadute positive in termini occupazionali                  |  |  |
| componente remminie o giovanile (inferiore o pari a 35 anni al momento della<br>presentazione della domanda)                                                                                                    | O l'intervento attuativo non prevede ricadute positive in termini occupazionali              |  |  |
| <ul> <li>NON avere una percentuale maggiore o uguale del 50% della compagine sociale<br/>come componente femminile o giovanile (inferiore o pari a 35 anni al momento<br/>della presentazione della domanda)</li> </ul> |                                                                                              |  |  |
| Dichiara che: *                                                                                                    | Dichiara che il soggetto richiedente partecipa ad almeno una filiera produttiva/di servizi o |  |  |
| O l'intervento attuativo prevede l'utilizzo di tecnologie innovative (es. Intelligenza                                                                                                    | ecosistema industriale riconosciuti in Lombardia *                                           |  |  |
| Artificiale, cybersecurity)                                                                                                    | O Sì                                                                                         |  |  |
| <ul> <li>l'intervento attuativo non prevede l'utilizzo di tecnologie innovative (es.<br/>Intelligenza Artificiale, cybersecurity)</li> </ul>                                                                            | O No                                                                                         |  |  |
|                                                                                                    |                                                                                              |  |  |
| ELIMINA BOZZA INDIETRO V                                                                                                    | AI AL MODULO SUCCESSIVO SALVA BOZZA                                                          |  |  |
|                                                                                                    |                                                                                              |  |  |

Figura 29 Modulo 3: Altri dati richiesti

All'inizio del modulo il sistema richiede di specificare se è stato inviato o meno un aggiornamento dei dati al Registro delle imprese.

Selezionare l'opzione no in caso di nessuna comunicazione; il sistema non richiederà l'inserimento di ulteriori informazioni.

Selezionare l'opzione si in caso di comunicazione inviata; il vs sistema richiederà l'upload della ricevuta di invio come illustrato nella figura sotto.

| Attenzione                                                                                       |                                                                                     |
|--------------------------------------------------------------------------------------------------|-------------------------------------------------------------------------------------|
| Per uno o più dati non sono state confermate le informazioni recuperate dal Registro             | E' stato comunicato un aggiornamento recente dei propri dati al Registro Imprese? * |
| imprese.                                                                                         | I Sî                                                                                |
|                                                                                                  | O No                                                                                |
| Ricevuta della presa in carico della variazione dei dati da parte della Camera di Commercio<br>« |                                                                                     |
| CARICA                                                                                           |                                                                                     |

#### Figura 30 Aggiornamento comunicato

Compilare il modulo inserendo i dati richiesti in merito al Referente Operativo, alle Informazioni di contatto relative al Soggetto richiedente, che verranno utilizzate per le comunicazioni relative al bando e alle Coordinate bancarie del conto corrente sul quale si intende ricevere l'agevolazione.

Proseguire valorizzando la Premialità.

Nel caso in cui il richiedente NON è in possesso di una certificazione ambientale volontaria (ISO 14001, EMAS, ISO 50001, Made Green in Italy, Marchio Ecolabel), selezionare l'opzione NO; in questo caso il sistema non richiederà l'inserimento di ulteriori informazioni.

#### ARIA S.p.A.

| Premialità                            |                                                                                                    |
|---------------------------------------|----------------------------------------------------------------------------------------------------|
| ll richiedente è ir<br>ISO 50001, Mad | n possesso di una certificazione ambientale volontaria (ISO 14001, EMAS,<br>e Green in Italy, Marchio Ecolabel) ? * |
| () Sì                                 |                                                                                                    |
| No                                    |                                                                                                    |

#### Figura 31 Premialità= NO

Nel caso in cui il richiedente è in possesso di una certificazione ambientale volontaria (ISO 14001, EMAS, ISO 50001, Made Green in Italy, Marchio Ecolabel), selezionare l'opzione SI; in questo caso il sistema richiederà l'inserimento di ulteriori informazioni.

| Premialità                                                                                                    |                                        |                                           |      |
|----------------------------------------------------------------------------------------------------|----------------------------------------|-------------------------------------------|------|
| Il richiedente è in possesso di una certificazione ambientale volon<br>ISO 50001. Made Green in Italy. Marchio Ecolabel) ? * | taria (ISO 14001, EMAS,                |                                           |      |
|                                                                                                    |                                        |                                           |      |
|                                                                                                    |                                        |                                           |      |
|                                                                                                    |                                        |                                           |      |
| Sistemi di gestione ambientale * <table-cell-rows></table-cell-rows>                                                         |                                        |                                           |      |
| # ^ SISTEMA DI GESTIONE AMBIENTALE 🗢                                                                                         | DATA DI RILASCIO 🗢                     | DATA DI FINE VALIDITÀ 🗢                   |      |
|                                                                                                    | Figura 32 Premialità= SI               |                                           |      |
| Selezionare il bottone <b>O</b> voi per visual                                                                               | lizzare la maschera di inserimento dei | sistemi di gestione ambientale.           |      |
| 3 di 9 - Altri dati richiesti > <u>Altri dati richiesti &gt;</u> Sistemi di gestione ar                                      | mbientale [1]                          |                                           | ×    |
| ALTRI DATI RICHIESTI                                                                                                    |                                        |                                           |      |
| Altri dati richiesti                                                                                                    |                                        |                                           |      |
| Sistemi di gestione ambientale                                                                                               |                                        |                                           |      |
| Sistema di gestione ambientale *                                                                                             | Data di rilascio *                     |                                           |      |
| O EMAS                                                                                                    | // <b>==</b>                           |                                           |      |
| O ISO 14001                                                                                                    |                                        |                                           |      |
| O ISO 50001                                                                                                    |                                        |                                           |      |
| <ul> <li>Made Green in Italy</li> </ul>                                                                                      |                                        |                                           |      |
| O Marchio Ecolabel                                                                                                    |                                        |                                           |      |
| <ul> <li>Altro sistema</li> </ul>                                                                                            |                                        |                                           |      |
| Data di fine validità *                                                                                                    |                                        |                                           |      |
| // 🛗                                                                                                    |                                        |                                           |      |
|                                                                                                    |                                        |                                           |      |
|                                                                                                    |                                        | INDIETRO SALVA SISTEMI DI GESTIONE AMBIEN | TALE |
| _                                                                                                    |                                        |                                           |      |

#### Figura 33 Sistemi di gestione ambientale

inserire i dati richiesti e fare clic sul bottone **SALVA SISTEMI DI GESTIONE AMBIENTALE** per confermare i dati inseriti e tornare al modulo principale.

#### Compilare la Strategia regionale di Specializzazione Intelligente in materia di ricerca ed innovazione (S3).

Nel caso in cui il progetto NON è coerente con una delle macrotematiche della Strategia regionale di specializzazione intelligente per la ricerca e l'innovazione (S3), selezionare l'opzione NO; in questo caso il sistema non richiederà l'inserimento di ulteriori informazioni.

| Strategia regionale di Specializzazione Intelligente in materia di ricerca ed innovazione (S3)                                                           |
|----------------------------------------------------------------------------------------------------|
| Il progetto è coerente con una delle macrotematiche della Strategia regionale di<br>specializzazione intelligente per la ricerca e l'innovazione (S3)? * |
| O Si                                                                                                    |
| No                                                                                                    |
|                                                                                                    |

#### Figura 34 Specializzazione intelligente = NO

Nel caso in cui il progetto è coerente con una delle macrotematiche della Strategia regionale di specializzazione intelligente per la ricerca e l'innovazione (S3), selezionare l'opzione SI; in questo caso il sistema richiederà l'inserimento di ulteriori informazioni.

| trategia regionale di Specializzazione Intelligente in materia di ricerca ed inno<br>progetto è coerente con una delle macrotematiche della Strategia regionale di | ovazione (S3)<br>Macrotematica S3 di riferimento per l'iniziativa proposta *                           |
|----------------------------------------------------------------------------------------------------|----------------------------------------------------------------------------------------------------|
| pecializzazione intelligente per la ricerca e l'innovazione (S3)? *                                                                                                | - seleziona -                                                                                          |
| ) Si                                                                                                    | - seleziona -                                                                                          |
| / No                                                                                                    | Affrontare le malattie e ridurre il carico delle malattie                                              |
| osistema                                                                                                    | Ambiente pulito e zero inquinamento                                                                    |
|                                                                                                    | Approvvigionamento energetico sostenibile, sicuro e competitivo                                        |
|                                                                                                    | Biodiversita' e servizi ecosistemici                                                                   |
| remialità                                                                                                    | Comunita' rurali, costiere e urbane resilienti, inclusive, sane e verdi                                |
|                                                                                                    | Economia circolare e settori della bioeconomia                                                         |
| :hiara di: *                                                                                                    | Garantire l'accesso a un'assistenza sanitaria innovativa, sostenibile e di alta qualita'               |
| avere una percentuale maggiore o uguale del 50% della compagine sociale come                                                                                       | Governance innovativa, osservazioni ambientali e soluzioni digitali a sostegno del Green Deal          |
| componente femminile o giovanile (inferiore o pari a 35 anni al momento della<br>presentazione della domanda)                                                      | Incrementare la sicurezza cibernetica                                                                  |
| NON avere una percentuale maggiore o uguale del 50% della compagine sociale                                                                                        | Incrementare l'autonomia nelle principali catene del valore strategiche per un'industria resiliente    |
| come componente ferminile o giovanile (inferiore o pari a 35 anni al momento                                                                                       | Incrementare lo sviluppo delle tecnologie basate sui dati e delle computing tecnology                  |
| della presentazione della domanda)                                                                                                    | Liberare il pieno potenziale di nuovi strumenti, tecnologie e soluzioni digitali per una societa' sana |
| chiara che: *                                                                                                    | Mantenere un'industria della Salute innovativa, sostenibile e competitiva a livello globale            |
| l'intervento attuativo prevede l'utilizzo di tecnologie innovative (es. Intelligenza                                                                               | Produzione climaticamente neutra, circolare e digitalizzata                                            |
| Artificiale, cybersecurity)                                                                                                    | Proteggere le infrastrutture                                                                           |
| <ul> <li>Intervento attuativo non prevede l'utilizzo di tecnologie innovative (es.<br/>Intelligenza Artificiale, cybersecurity)</li> </ul>                         | Proteggere meglio le comunita' e i suoi cittadini dalla criminalita' e dal terrorismo                  |
|                                                                                                    | Ricerca innovativa sul natrimonio culturale e sulle industrie culturali e creative                     |

#### Figura 35 Specializzazione Intelligente= SI

Sezionare dal menu a tendina la macro tematica S3 di riferimento.

Concludere la compilazione del modulo valorizzando le dichiarazioni in merito alle varie Premialità.

SI RICORDA CHE in funzione delle dichiarazioni selezionate il sistema potrebbe richiedere l'inserimento di ulteriori dati.

Al termine della compilazione fare clic su

Il sistema effettua controlli sulle informazioni inserite nei termini di presenza dei dati obbligatori, formato e coerenza coi requisiti di partecipazione al bando. Nel caso in cui siano rispettate tutte le predette condizioni la pratica viene salvata e passa al modulo successivo, in caso contrario verrà segnalato in rosso il relativo messaggio di errore. Sarà necessario correggere i dati errati per poter proseguire.

### 4.4 Modulo 4: Spese ammissibili

|          |                                                                           |                                | Compila                                    |                                     |                                  | O VISUALIZ |
|----------|---------------------------------------------------------------------------|--------------------------------|--------------------------------------------|-------------------------------------|----------------------------------|------------|
| esio     | one                                                                       |                                |                                            |                                     |                                  |            |
| 19 - SPE | ESE AMMISSIBILI                                                           |                                |                                            |                                     |                                  |            |
|          |                                                                           |                                |                                            |                                     |                                  |            |
| SPES     | SE AMMISSIBILI                                                            |                                |                                            |                                     |                                  |            |
| pes      | e ammissibili                                                             |                                |                                            |                                     |                                  |            |
| acto d   | del progetto - Spece ammissi                                              | 511                            |                                            |                                     |                                  |            |
| 510 0    | ier progetto - Spese annissit                                             |                                |                                            |                                     | IMPO                             | RTO        |
| ∧ vo     | DCE DI SPESA 🗢                                                            |                                |                                            |                                     | PRES                             | ENTATO 🗢   |
| a)       | Acquisto di servizi informatici e/o teo                                   | nologie strettamente conne     | sse all'attuazione dell'intervento attua   | tivo di cui al precedente punto B.  | 2.a.5.II €                       |            |
| b)<br>de | Acquisto di servizi funzionali alla defi<br>all'investimento totale)      | inizione del Piano strategico  | di digitalizzazione (IT Strategy) e alla d | afinizione dell'intervento attuativ | o (massimo il 10% €              |            |
| c)       | Servizi di formazione e accompagnar                                       | nento funzionali alle tecnolo  | gie introdotte (massimo il 5% dell'inves   | timento totale)                     | €                                |            |
| d)<br>a) | Spese indirette determinate con un t<br>del Regolamento (UE) n. 1060/2021 | asso forfettario pari al 7% de | lle spese ammissibili di cui alle precede  | enti lettere a), b), c), conformeme | nte all'articolo 54 lettera 0,00 | €          |
| gevola   | azione richiesta                                                          |                                |                                            |                                     |                                  |            |
|          | tione massima richiedibile                                                |                                | Agevolazion                                | e richiesta *                       |                                  |            |
| gevolazi |                                                                           |                                |                                            |                                     |                                  |            |

#### Figura 36 Modulo 4: Spese ammissibili

In questo modulo è necessario dettagliare il costo del progetto.

Selezionare la voce di spesa di interesse tra quelle proposte nella tabella per visualizzare il dettaglio da compilare.

| 4 di 9 - Spese ammissibili > Spese ammissibili > Costo del progetto - Spese ammissibili [1]                                                                                    |                                                    | × |
|----------------------------------------------------------------------------------------------------|----------------------------------------------------|---|
| PROGETTO                                                                                                    |                                                    |   |
| Progetto                                                                                                    |                                                    |   |
| Spesa ammissibile                                                                                                    |                                                    |   |
| Voce di spesa                                                                                                    | Importo presentato *                               |   |
| <ul> <li>a) Acquisto di servizi informatici e/o tecnologie strettamente connesse all'attuazione<br/>dell'intervento attuativo di cui al precedente punto B.2.a.5.II</li> </ul> |                                                    |   |
|                                                                                                    |                                                    |   |
|                                                                                                    | INDIETRO SALVA COSTO DEL PROGETTO - SPESE AMMISSIB | u |

#### Figura 37 Modulo 4: Spese progetto

Imputare l'importo presentato e fare clic su SALVA COSTO DEL PROGETTO - SPESE AMMISSIBILI per confermare i dati inseriti e tornare al modulo precedente.

SI RICORDA CHE le operazioni sopra descritte sono da ripetersi per tutte le spese da valorizzare.

Sistema in automatico aggiorna la Sintesi economica.

Concludere la compilazione del modulo valorizzando l'Agevolazione richiesta.

Al termine della compilazione fare clic su successivo.

per confermare i dati inseriti e passare al modulo

Il sistema effettua controlli sulle informazioni inserite nei termini di presenza dei dati obbligatori, formato e coerenza coi requisiti di partecipazione al bando. Nel caso in cui siano rispettate tutte le predette condizioni la pratica viene salvata e passa al modulo successivo, in caso contrario verrà segnalato in rosso il relativo messaggio di errore. Sarà necessario correggere i dati errati per poter proseguire.

VAI AL MODULO SUCCESSIVO

# 4.5 Modulo 5: Piano strategico di digitalizzazione (IT Strategy)

| ~                       | DESCRIZIONE 🗢                                |                                | CARICA DOCU             | MENTO 🗢                                                      |                                           |
|-------------------------|----------------------------------------------|--------------------------------|-------------------------|--------------------------------------------------------------|-------------------------------------------|
| Iteriori                | documenti da caricare 🔒                      |                                |                         |                                                              |                                           |
| Ridurr                  | re i costi                                   |                                |                         |                                                              |                                           |
| Aume                    | ntare l'efficienza                           |                                |                         |                                                              |                                           |
| Intern                  | azionalizzazione ed export                   |                                |                         |                                                              |                                           |
| Ottimi                  | izzare i processi interni                    |                                |                         |                                                              |                                           |
| Miglio                  | orare la qualità del prodotto                |                                |                         |                                                              |                                           |
| ] Aume                  | ntare la produzione                          |                                | /_                      | _/ 🛱                                                         |                                           |
| biettivi st             | trategia *                                   |                                | 4000 c<br>Data ini      | aratteri disponibili<br>zio piano strategico (IT Strategy) * |                                           |
| CARICA                  |                                              |                                |                         |                                                              |                                           |
| sito della              | misurazione della maturità digitale          | dell'impresa (Assessment d     | digitale) * Sintesi (   | della misurazione della maturità digi                        | tale dell'impresa (Assessment digitale) * |
| laturità                | i digitale e piano strategico                | di digitalizzazione            |                         |                                                              |                                           |
| iano stra               | ategico di digitalizzazione (IT St           | rategy)                        |                         |                                                              |                                           |
| lodelli (               | da scaricare                                 |                                |                         |                                                              |                                           |
| Piano                   | strategico di digita                         | lizzazione <mark>(</mark> IT S | trategy)                |                                                              |                                           |
| PIANO                   | STRATEGICO DI DIGITALIZZAZIONE (IT           | STRATEGY)                      |                         |                                                              |                                           |
| 5 DI 9 - I<br>DIGITALIZ | PIANO STRATEGICO DI<br>ZAZIONE (IT STRATEGY) |                                |                         |                                                              |                                           |
| lesior                  | ne                                           |                                |                         |                                                              |                                           |
|                         |                                              |                                | Compila                 |                                                              | •<br>• VISU                               |
|                         | imp                                          | Jorra                          | d                       |                                                              | CONDIVIDI CON IL TUO GRUPPO               |
|                         | Transizione digitale delle                   | DUZZA                          | 5 (1 9 - Plano Strategi |                                                              |                                           |

#### Figura 38 Modulo 5: Piano strategico di digitalizzazione (IT Strategy)

In questo modulo è necessario dettagliare il piano strategico di digitalizzazione che si intende applicare.

Nell'area modelli da scaricare è possibile effettuare il download del piano strategico di digitalizzazione selezionando

l'apposito link ( Piano strategico di digitalizzazione (IT Strategy) ).

Compilare la sezione **Maturità digitale e piano strategico di digitalizzazione** inserendo i dati richiesti caricando a sistema la documentazione richiesta, digitalmente firmata, tramite la funzione **CARICA**.

![](_page_32_Picture_0.jpeg)

Il sistema effettua controlli sulle informazioni inserite nei termini di presenza dei dati obbligatori, formato e coerenza coi requisiti di partecipazione al bando. Nel caso in cui siano rispettate tutte le predette condizioni la pratica viene salvata e passa al modulo successivo, in caso contrario verrà segnalato in rosso il relativo messaggio di errore. Sarà necessario correggere i dati errati per poter proseguire.

### 4.6 Modulo 6: Intervento attuativo

| Procedimento<br>Transizione digita<br>imp                                                                                                    | Stato Domanda<br>ale delle Bozza                                                                                                    | Stato Processo<br>6 di 9 - Intervento<br>attuativo                                    | Soggetto Richiedente                                                       | SCOPRI DI PIÙ<br>CONDIVIDI CON IL TUO GRUPPO          | )       |
|----------------------------------------------------------------------------------------------------|----------------------------------------------------------------------------------------------------|---------------------------------------------------------------------------------------|----------------------------------------------------------------------------|-------------------------------------------------------|---------|
|                                                                                                    |                                                                                                    | Compila                                                                               |                                                                            | Q<br>visu                                             | JALIZZA |
| Adesione                                                                                                    |                                                                                                    |                                                                                       |                                                                            |                                                       |         |
| 6 DI 9 - INTERVENTO ATTUATIVO                                                                                                    |                                                                                                    |                                                                                       |                                                                            |                                                       |         |
| INTERVENTO ATTUATIVO                                                                                                    |                                                                                                    |                                                                                       |                                                                            |                                                       |         |
| Intervento attuati                                                                                                    | vo                                                                                                    |                                                                                       |                                                                            |                                                       |         |
| Intervento attuativo                                                                                                    |                                                                                                    |                                                                                       |                                                                            |                                                       |         |
| Scarica                                                                                                    |                                                                                                    | Carica *                                                                              | l                                                                          |                                                       |         |
| Dati dell'intervento attuat                                                                                                    | ivo                                                                                                    |                                                                                       |                                                                            |                                                       |         |
| Titolo dell'intervento attuativo *                                                                                                    |                                                                                                    | Sintesi dell'<br>della traspa                                                         | intervento attuativo che verrà pub<br>Irenza (artt. 26 e 27 del D.Igs 33/2 | blicata al fine di ottemperare gli obblighi<br>013) * |         |
|                                                                                                    |                                                                                                    | (000 care                                                                             | ttori diroopikili                                                          |                                                       |         |
| Data prevista di avvio dell'interve                                                                                                    | nto attuativo *                                                                                                    | Data previs                                                                           | ta di chiusura dell'intervento attua                                       | itivo *                                               |         |
| //                                                                                                    |                                                                                                    | //_                                                                                   | ₩                                                                          |                                                       |         |
| Aree tematiche/linee di In                                                                                                    | tervento                                                                                                    |                                                                                       |                                                                            |                                                       |         |
| Selezionare una o più aree temati                                                                                                    | che: *                                                                                                    |                                                                                       |                                                                            |                                                       |         |
| Cybersecurity, sicurezza d                                                                                                    | ei dati e infrastrutture                                                                                                    |                                                                                       |                                                                            |                                                       |         |
| 🗌 Analisi dei dati e Intelligen                                                                                                    | za Artificiale                                                                                                    |                                                                                       |                                                                            |                                                       |         |
| Automazione dei processi<br>additiva e stampa 3D; robotici<br>integrazione dei sistemi; soluzi<br>della supply chain; soluzioni ti<br>processi aziendali) | aziendali e digitalizzazione dei se<br>a avanzata e collaborativa; prototi<br>zioni tecnologiche digitali di filiera<br>acnologiche per la gestione e il con | rvizi (es. manifattura<br>ipazione rapida;<br>per l'ottimizzazione<br>ordinamento dei |                                                                            |                                                       |         |
| Sostenibilità e innovazione<br>tecnologiche per la navigazion<br>aumentata, realtà virtuale e ri                                                          | e (es. internet delle cose e delle m<br>le immersiva, interattiva e parteci<br>costruzioni 3D; web 3.0)                                                      | acchine; soluzioni<br>pativa quali realtà                                             |                                                                            |                                                       |         |
|                                                                                                    | ELIMINA BO                                                                                                    | ZZA INDIETRO VAI AL MODULO S                                                          | SUCCESSIVO SALVA BOZZA                                                     |                                                       |         |

#### Figura 39 Modulo 6: Intervento attuativo

In questo modulo è necessario dettagliare il piano attuativo che si intende applicare.

Nell'area intervento attuativo è necessario effettuare il download del piano selezionando l'apposito link ( ) e ricaricarlo a sistema digitalmente firmato.

Proseguire compilando i Dati dell'intervento attuativo richiesti e specificando le Aree tematiche/linee di Intervento selezionandole tra quelle proposte dal sistema.

Al termine della compilazione cliccare su VAI AL MODULO SUCCESSIVO per confermare i dati inseriti e passare al modulo successivo.

Il sistema effettua controlli sulle informazioni inserite nei termini di presenza dei dati obbligatori, formato e coerenza coi requisiti di partecipazione al bando. Nel caso in cui siano rispettate tutte le predette condizioni la pratica viene salvata e passa al modulo successivo, in caso contrario verrà segnalato in rosso il relativo messaggio di errore. Sarà necessario correggere i dati errati per poter proseguire.

### 4.7 Modulo 7: Dichiarazioni e Documenti

|                  | Procedimento<br>Transizione digitale delle<br>imp | Stato Domanda<br>Bozza     | Stato Processo<br>7 di 9 - Dichiarazioni e<br>docum | Soggetto Richiedente  | SCOPRI DI PIÙ<br>CONDIVIDI CON IL TUO GR | UPPO i     |
|------------------|---------------------------------------------------|----------------------------|-----------------------------------------------------|-----------------------|------------------------------------------|------------|
|                  |                                                   |                            | Compila                                             |                       |                                          | VISUALIZZA |
| desione          | 2                                                 |                            |                                                     |                       |                                          |            |
| 7 DI 9 - DICHIAR | AZIONI E DOCUMENTI                                |                            |                                                     |                       |                                          |            |
| DICHIAR          | ZIONI E DOCUMENTI                                 |                            |                                                     |                       |                                          |            |
| Dichiar          | azioni e Documen                                  | ti                         |                                                     |                       |                                          |            |
| Modelli da       | scaricare                                         |                            |                                                     |                       |                                          |            |
| Modulo per       | il calcolo della dimensione d'                    | impresa                    | Dichiarazior                                        | ne de Minimis         |                                          |            |
| Document         | i da allegare                                     |                            |                                                     |                       |                                          |            |
| Modulo per il    | calcolo della dimensione d'impre                  | esa *                      | Dichiarazione                                       | de Minimis *          |                                          |            |
| CARICA           |                                                   |                            | CARICA                                              |                       |                                          |            |
| DURC             |                                                   |                            |                                                     |                       |                                          |            |
| Conformita       | à rispetto al principio DNS                       | н                          |                                                     |                       |                                          |            |
| Si dichiara ch   | <u>p:</u> *                                       |                            |                                                     |                       |                                          |            |
| DNSH             | zazione del progetto verrà es                     | eguita in conformità rispo | etto al principio                                   |                       |                                          |            |
| Pagament         | o bollo                                           |                            |                                                     |                       |                                          |            |
| Il soggetto ric  | hiedente è: *                                     |                            |                                                     |                       |                                          |            |
| O obbligat       | to al pagamento del Bollo ai s                    | sensi del DPR 642/1972     |                                                     |                       |                                          |            |
| O esente         | dal pagamento dell'imposta (                      | di bollo per la seguente m | notivazione                                         |                       |                                          |            |
| Ulteriori de     | ocumenti da caricare 🔂                            |                            |                                                     |                       |                                          |            |
| # ^              | DESCRIZIONE 🗢                                     |                            | CARICA DOCUMENT                                     | 0 \$                  |                                          |            |
|                  |                                                   | ELIMINA BOZZ               | A INDIETRO VAI AL MODULO SU                         | ICCESSIVO SALVA BOZZA |                                          |            |

#### Figura 40 Modulo 7: Dichiarazioni e Documenti

Nell'aera Modelli da scaricare effettuare il download della documentazione proposta selezionando gli appositi link (ad

Dichiarazione de Minimis es. ).

Tale documentazione dovrà essere poi caricata a sistema digitalmente firmata nell'area Documenti da allegare.

Proseguire valorizzando le dichiarazioni del DURC.

<u>Se di dichiara di essere in regola con la regolarità contributiva (DURC)</u> selezionare l'opzione corrispondente; non sarà necessario inserire ulteriori informazioni.

| DU  | IRC                                                                                                    |
|-----|----------------------------------------------------------------------------------------------------|
| Dic | hiara: *                                                                                                    |
| ۲   | di essere in regola con la regolarità contributiva (DURC)                                                                                 |
| 0   | di rientrare tra i soggetti non obbligati alla regolarità contributiva (DURC) e di<br>non essere tenuta ad avere una posizione INPS/INAIL |

#### Figura 41 Si dichiara di essere in regola con la regolarità contributiva (DURC)

Se si dichiara di rientrare tra i soggetti non obbligati alla regolarità contributiva (DURC) e di non essere tenuta ad avere una posizione INPS/INAIL il sistema chiederà l'inserimento di ulteriori informazioni.

| DURC                                                                                                    |                                                                                                    |
|----------------------------------------------------------------------------------------------------|----------------------------------------------------------------------------------------------------|
| Dichiara: *                                                                                                    | C.C.N.L. applicato *                                                                                          |
| <ul> <li>di essere in regola con la regolarità contributiva (DURC)</li> <li>di rientrare tra i soggetti non obbligati alla regolarità contributiva (DURC) e di<br/>non essere tenuta ad avere una posizione INPS/INAIL</li> </ul>                    | <ul> <li>edilizia</li> <li>edile con soli impiegati e tecnici</li> <li>altri settori (specificare)</li> </ul> |
| Tipo di impresa (sulla base delle istruzioni per regolarità contributiva) * O Datore di lavoro O Gestione separata - Committente/Associante O Lavoratore autonomo O Gestione separata - Titolare di reddito di lavoro autonomo di arte e professione | Dichiara di non avere obbligo: *  assicurativo INAIL  imposizione INPS                                        |

### Figura 42 Si dichiara di rientrare tra i soggetti non obbligati alla regolarità contributiva (DURC) e di non essere tenuta ad avere una posizione INPS/INAIL

Il sistema richiederà di indicare di non avere obblighi assicurativi INAL e/o imposizioni INPS, selezionando le opzioni di interesse. Una volta selezionato il sistema carica ulteriori info da compilare.

| Tipo di impresa (sulla base delle istruzioni per regolarità contributiva)                                                                                                    | Dichiara di non avere obbligo:                                                                |  |  |
|----------------------------------------------------------------------------------------------------|-----------------------------------------------------------------------------------------------|--|--|
| Datore di lavoro                                                                                                    | S assicurativo INAII                                                                          |  |  |
| O Gestione separata - Committente/Associante                                                                                                    |                                                                                               |  |  |
| O Lavoratore autonomo                                                                                                    | imposizione INPS                                                                              |  |  |
| ○ Gestione separata - Titolare di reddito di lavoro autonomo di arte e professione                                                                                                    |                                                                                               |  |  |
| Dichiara di essere ai fini del non obbligo assicurativo INAIL: *                                                                                                    | e di non essere soggetto agli obblighi assicurativi, non ricorrendovi i presupposti, previsti |  |  |
| <ul> <li>titolare ditta individuale commercio senza ausilio di dipendenti, familiari e<br/>collaboratori a vario titolo (parasubordinati, co.co.co., co.co.pro, mini co.co.co.,<br/>stagisti, tirocinanti, allievi di corsi di addestramento professionale, addetti a<br/>lavori socialmente utili, addetti a lavori di pubblica utilità)</li> </ul>                                          | agli artt. 1 e 4 della Legge n. 1124 del 30/6/1965                                            |  |  |
| <ul> <li>titolare agricolo che non esercita lavorazioni meccanico-agricole per conto terzi<br/>(trebbiatura, mietitrebbiatura ecc.)</li> </ul>                                                                                                    |                                                                                               |  |  |
| <ul> <li>agente di commercio che svolge attività in forma autonoma e non societaria<br/>senza ausilio di dipendenti, familiari e collaboratori a vario titolo<br/>(parasubordinati, co.co.co., co.co.pro, mini co.co.co, stagisti, tirocinanti, allievi di<br/>corsi di addestramento professionale, addetti a lavori socialmente utili, addetti a<br/>lavori di pubblica utilità)</li> </ul> |                                                                                               |  |  |
| libero professionista iscritto all'ordine che versa i contributi alla cassa di<br>riferimento senza ausilio di dipendenti, familiari e collaboratori a vario titolo<br>(parasubordinati, co.co.co., co.co.pro, mini co.co.co, stagisti, tirocinanti, allievi di<br>corsi di addestramento professionale, addetti a lavori socialmente utili, addetti a<br>lavori di pubblica utilità)         |                                                                                               |  |  |
| <ul> <li>studio associato di Professionisti iscritti all'Albo (non soci lavoratori e soggetti<br/>alla dipendenza funzionale nei confronti della Società per il raggiungimento dei<br/>beni e dei fini societari)</li> </ul>                                                                                                    |                                                                                               |  |  |
| <ul> <li>altro (specificare)</li> </ul>                                                                                                    |                                                                                               |  |  |
|                                                                                                    |                                                                                               |  |  |

#### Figura 43 Non avere obbligo assicurativo INAIL

| Tipo di impresa (sulla base delle istruzioni per regolarità contributiva)                                                     | Dichiara di non avere obbligo: |  |  |
|----------------------------------------------------------------------------------------------------|--------------------------------|--|--|
| Datore di lavoro                                                                                                    | assicurativo INAI              |  |  |
| <ul> <li>Gestione separata - Committente/Associante</li> </ul>                                                                |                                |  |  |
| O Lavoratore autonomo                                                                                                    | ☑ imposizione INPS             |  |  |
| 🔘 Gestione separata - Titolare di reddito di lavoro autonomo di arte e professione                                            |                                |  |  |
| Dichiara di essere ai fini del non obbligo di imposizione INPS: *                                                             |                                |  |  |
| <ul> <li>di essere lavoratore dipendente con versamento della contribuzione a<br/>INPS/INPDAP/ENPALS (specificare)</li> </ul> |                                |  |  |
| 🔘 di versare la contribuzione a una cassa Professionale (specificare)                                                         |                                |  |  |
| <ul> <li>altro (specificare)</li> </ul>                                                                                       |                                |  |  |
|                                                                                                    |                                |  |  |

#### Figura 44 Non avere obbligo imposizione INPS

Proseguire la compilazione valorizzando la dichiarazione in merito alla Conformità rispetto al principio DNSH.

Concludere specificando le modalità di Pagamento del bollo.

Qualora si dichiari di essere esente dal pagamento dell'imposta di bollo, bisognerà specificare la Categoria di esenzione e allegare il documento attestante l'esenzione.

| Pagamento bollo                                                        |                                                                                          |
|------------------------------------------------------------------------|------------------------------------------------------------------------------------------|
| Il soggetto richiedente è: *                                           | Categoria di esenzione *                                                                 |
| O obbligato al pagamento del Bollo ai sensi del DPR 642/1972           | O D.P.R. n. 642/1972 - Società agricole (Allegato B art. 21 bis)                         |
| esente dal pagamento dell'imposta di bollo per la seguente motivazione | <ul> <li>Società cooperative (Allegato B art. 16; L. n. 427/93 art. 66.6 bis)</li> </ul> |
|                                                                        | O Cooperative sociali (L. 266/1991 art. 8)                                               |
|                                                                        | ONLUS e federazioni sportive (Allegato B art. 27 bis)                                    |
| Ulteriori documenti da caricare 🕒                                      |                                                                                          |
| # A DESCRIZIONE 🗢 C                                                    | ARICA DOCUMENTO 🗢                                                                        |
| ELIMINA BOZZA INDIETRO                                                 | VAI AL MODULO SUCCESSIVO SALVA BOZZA                                                     |

#### Figura 45 Esenzione bollo

Selezionando il bottone + sarà possibile caricare a sistema Altra documentazione.

| 7 di 9 - Dichiarazioni e documenti > Dichiarazioni e Documenti > Ulteriori documenti da caricare [1] |                    |                                                | × |
|----------------------------------------------------------------------------------------------------|--------------------|------------------------------------------------|---|
| DICHIARAZIONI E DOCUMENTI                                                                            |                    |                                                |   |
| Dichiarazioni e Documenti                                                                            |                    |                                                |   |
| Carica documento                                                                                     |                    |                                                |   |
| Descrizione *                                                                                        | Carica documento * |                                                |   |
|                                                                                                    | CARICA             |                                                |   |
|                                                                                                    |                    |                                                | _ |
|                                                                                                    |                    | INDIETRO SALVA ULTERIORI DOCUMENTI DA CARICARE |   |

#### Figura 46 Altri documenti

Al termine della compilazione cliccare su VAI AL MODULO SUCCESSIVO per confermare i dati inseriti e passare al modulo successivo.

Il sistema effettua controlli sulle informazioni inserite nei termini di presenza dei dati obbligatori, formato e coerenza coi requisiti di partecipazione al bando. Nel caso in cui siano rispettate tutte le predette condizioni la pratica viene salvata e passa al modulo successivo, in caso contrario verrà segnalato in rosso il relativo messaggio di errore. Sarà necessario correggere i dati errati per poter proseguire.

### 4.8 Modulo 8: Richiesta di agevolazione

|                                                             | Procedimento<br>Transizione digitale delle<br>imp                                                                                         | Stato Domanda<br>Bozza                                                                                 | Stato Processo<br>8 di 9 - Richiesta di<br>agevolaz | Soggetto Richiedente                                             | SCOPRI DI PIÙ<br>CONDIVIDI CON IL TUO GR                   | NDPPO 🕃    |
|-------------------------------------------------------------|----------------------------------------------------------------------------------------------------|----------------------------------------------------------------------------------------------------|-----------------------------------------------------|------------------------------------------------------------------|------------------------------------------------------------|------------|
|                                                             |                                                                                                    |                                                                                                    | Compila                                             |                                                                  |                                                            | VISUALIZZA |
| Adesion                                                     | ie                                                                                                    |                                                                                                    |                                                     |                                                                  |                                                            |            |
| 8 DI 9 - RICHIE                                             | ESTA DI AGEVOLAZIONE                                                                                                    |                                                                                                    |                                                     |                                                                  |                                                            |            |
| RICHIES                                                     | STA DI AGEVOLAZIONE                                                                                                    |                                                                                                    |                                                     |                                                                  |                                                            |            |
| Richie                                                      | sta di agevolazione                                                                                                    | 2                                                                                                    |                                                     |                                                                  |                                                            |            |
| Richiesta                                                   | di agevolazione                                                                                                    |                                                                                                    |                                                     |                                                                  |                                                            |            |
| SCARICA                                                     |                                                                                                    |                                                                                                    | Dichiaro di                                         | *                                                                |                                                            |            |
|                                                             |                                                                                                    |                                                                                                    | aver p verificato                                   | reso visione del documento di<br>la completezza e la correttezza | Richiesta di agevolazione e d<br>a dei dati al suo interno | li averne  |
| Attenzione:<br>recuperati d<br>rappresenta<br>l'accesso tra | poiché il rappresentante legale pr<br>Jal Registro Imprese, è richiesta ob<br>ante legale stesso sulla richiesta d<br>amite SPID/CRS/CIE. | ecedentemente indicato non è t<br>bbligatoriamente la firma digital<br>i agevolazione, anche avendo ef | tra quelli Carica *<br>e del ffettuato CARICA       |                                                                  |                                                            | 0          |
|                                                             |                                                                                                    | ELIMINA BOZZA                                                                                          | INDIETRO VAI AL MODULO                              | SUCCESSIVO SALVA BOZZA                                           |                                                            |            |

#### Figura 47 Modulo 8: Richiesta di agevolazione

In questo modulo è necessario effettuare il download della Richiesta di agevolazione, selezionando il bottone

SCARICAT, e ricaricarlo a sistema digitalmente firmato dal legale rappresentante del soggetto richiedente.

È altresì obbligatorio dichiarare di "aver preso visione del documento di Richiesta di agevolazione e di averne verificato la completezza e la correttezza dei dati al suo interno", apponendo il segno di spunta.

Al termine della compilazione cliccare su VAI AL MODULO SUCCESSIVO per confermare i dati inseriti e passare al modulo successivo.

Il sistema effettua controlli sulle informazioni inserite nei termini di presenza dei dati obbligatori, formato e coerenza coi requisiti di partecipazione al bando. Nel caso in cui siano rispettate tutte le predette condizioni la pratica viene salvata e passa al modulo successivo, in caso contrario verrà segnalato in rosso il relativo messaggio di errore. Sarà necessario correggere i dati errati per poter proseguire.

### 4.9 Modulo 9: Pagamento Bollo

Il modulo 9 varia in funzione della modalità di assolvimento del bollo indicata nel Modulo 7.

### 4.9.1 Se ESENZIONE BOLLO:

|                                    | Procedimento<br>Transizione digitale delle<br>imp | Stato Domanda<br>Bozza          | Stato Processo<br>Invio al protocollo | Soggetto Richiedente | SCOPRI DI PIÙ<br>CONDIVIDI CON IL TUD GRU | IPPO 🚺      |
|------------------------------------|---------------------------------------------------|---------------------------------|---------------------------------------|----------------------|-------------------------------------------|-------------|
|                                    |                                                   |                                 | Compila                               |                      |                                           | OVISUALIZZA |
|                                    | e<br>DCOLLO                                       |                                 |                                       |                      |                                           |             |
| Invio a<br>Avviso<br>Cliccare su " | I protocollo nvia al protocollo" per concludere   | la presentazione della domanda. |                                       |                      |                                           |             |
|                                    |                                                   | INDIE                           | TRO INVIA AL PROTOCOLLO               | SALVA BOZZA          |                                           |             |

#### Figura 48 Modulo 9: Esenzione pagamento bollo

In questo caso è necessario cliccare su INVIA AL PROTOCOLLO per concludere la presentazione della domanda.

La domanda di contributo verrà inviata al protocollo di Regione Lombardia.

#### ATTENZIONE

Una volta effettuato l'invio della pratica non sarà più possibile modificare i dati inseriti.

### 4.9.2 Se PAGAMENTO BOLLO

Se Pagamento del bollo virtuale, è necessario procedere con l'assolvimento dell'imposta di bollo

|                | Procedimento<br>Transizione digitale delle<br>imp | Stato Domanda<br>Bozza | Stato Processo<br>9 di 9 - Pagamento bollo | Soggetto Richiedente     | SCOPRI DI PIÙ<br>CONDIVIDI CON IL TUO GRUPPO                                                                                                    |      |
|----------------|---------------------------------------------------|------------------------|--------------------------------------------|--------------------------|----------------------------------------------------------------------------------------------------|------|
|                |                                                   |                        | Compila                                    |                          | <ul> <li>✓</li> <li>✓</li></ul> | JZZA |
| Adesion        | e                                                 |                        |                                            |                          |                                                                                                    |      |
| 9 DI 9 - PAGAN | MENTO BOLLO                                       |                        |                                            |                          |                                                                                                    |      |
| PAGAM          | ENTO BOLLO                                        |                        |                                            |                          |                                                                                                    |      |
| Pagam          | nento bollo                                       |                        |                                            |                          |                                                                                                    |      |
| Bollo virt     | uale                                              |                        |                                            |                          |                                                                                                    |      |
| Soggetto ric   | chiedente                                         |                        | Email                                      |                          |                                                                                                    |      |
| DOI            |                                                   |                        | S                                          |                          |                                                                                                    |      |
| Importo        |                                                   |                        | Esito                                      |                          |                                                                                                    |      |
| PAGA BOL       | LO                                                |                        | Da pagare                                  |                          |                                                                                                    |      |
|                |                                                   | ELIMINA BOZZ           | A INDIETRO VAI AL MODULO SU                | CCESSIVO SALVA BOZZA     |                                                                                                    |      |
|                |                                                   |                        | Figura 49 Pagamento                        | bollo                    |                                                                                                    |      |
| Cliccando      | su " <b>PAGA BOLLO</b> "                          | , PAGA BOLLO il sis    | tema apre una finestra                     | per procedere al pa      | gamento tramite pagoPA.                                                                                                    |      |
|                |                                                   |                        | Regione Lombardia                          |                          |                                                                                                    |      |
| /RFB/0123      | 35001000010067/16.00                              | /TXT/Pagamento bol     | lo per adesione bando Codice<br>16,00 €    | pratica 110371, bando Te | estAutomaticiPiattaforma PagaBo                                                                                                    | ollo |
|                |                                                   |                        |                                            |                          |                                                                                                    |      |
|                |                                                   |                        | $IT \sim$                                  |                          |                                                                                                    |      |
|                |                                                   |                        | pagoPA                                     |                          |                                                                                                    |      |
|                |                                                   |                        | $\sim$                                     |                          |                                                                                                    |      |
|                |                                                   |                        | 2 Entra con SPID                           |                          |                                                                                                    |      |
|                |                                                   |                        | Non hai SPID? Scopri di p                  | ù                        |                                                                                                    |      |
|                |                                                   |                        | Entra con la tua email                     |                          |                                                                                                    |      |
|                |                                                   |                        | Figura 50 PagoPa                           |                          |                                                                                                    |      |

Effettuare l'accesso al pagamento e compilare la maschera inserendo i dati richiesti

| /RFB/012350010000100 | Reg<br>67/16.00/TXT/Pagamento bollo per adesio | one Lombardia<br>one bando Codice pratica 110371, bando<br>16,00 € | TestAutomaticiPiattaforma PagaBollo |
|----------------------|------------------------------------------------|--------------------------------------------------------------------|-------------------------------------|
|                      |                                                |                                                                    |                                     |
|                      | pagoPA accetta qu                              | ueste carte di credito/debito<br>SA VISA<br>Biotron WISTON O tumbé |                                     |
|                      | nome e cognome                                 | aratteri speciali                                                  |                                     |
|                      |                                                |                                                                    |                                     |
|                      | MM / AA                                        | CVC                                                                |                                     |
|                      | scadenza (mm/aa)                               | codice di verifica                                                 |                                     |
|                      |                                                |                                                                    |                                     |

Figura 51 Dati Pagamento

Verificare la correttezza dei dati inseriti e cliccare su "CONTINUA" confermare il pagamento. Una volta concluso il pagamento il sistema visualizza nuovamente il modulo.

|                               | Procedimento<br>Transizione digitale delle<br>imp                       | Stato Domanda<br>Bozza                     | Stato Processo<br>9 di 9 - Paga | o<br>mento bollo        | Soggetto Richiedente | SCOPRI DI PIÙ<br>CONDIVIDI CON IL TUO GRI | JPPO i     |
|-------------------------------|-------------------------------------------------------------------------|--------------------------------------------|---------------------------------|-------------------------|----------------------|-------------------------------------------|------------|
|                               |                                                                         |                                            | Compila                         |                         |                      |                                           | VISUALIZZA |
|                               |                                                                         |                                            |                                 |                         |                      |                                           |            |
| PAGAME                        | INTO BOLLO                                                              |                                            |                                 |                         |                      |                                           |            |
| Pagam<br>Bollo virtu          | ento bollo                                                              |                                            |                                 |                         |                      |                                           |            |
| Attenzione! I<br>per prosegui | l bollo è stato correttamente paga<br>re con la compilazione della doma | ito. Cliccare su "Vai al modulo su<br>nda. | iccessivo"                      | Soggetto richied<br>DON | lente                |                                           |            |
| Email                         |                                                                         |                                            |                                 | Numero ordine           |                      |                                           |            |
| son                           |                                                                         |                                            |                                 | 26274                   |                      |                                           |            |
| Data di Paga                  | mento                                                                   |                                            |                                 | Importo                 |                      |                                           |            |
| 24/0                          |                                                                         |                                            |                                 | 16,00€                  |                      |                                           |            |
| Esito<br>Positivo             |                                                                         |                                            |                                 |                         |                      |                                           |            |
|                               |                                                                         | ELIMINA BOZZA                              | INDIETRO V                      | AI AL MODULO SUCCI      | ESSIVO SALVA BOZZA   |                                           |            |

Figura 52 Pagamento eseguito

| RIA S.p.A  | •                                                                      |                              |                                       |                          | Classificazione: pubblico                    |
|------------|------------------------------------------------------------------------|------------------------------|---------------------------------------|--------------------------|----------------------------------------------|
| Proseguire | selezionando                                                           | AL MODULO SUCCE              | per passare                           | all'invio della domanda. |                                              |
|            | Procedimento<br>Transizione digitale delle<br>imp                      | Stato Domanda<br>Bozza       | Stato Processo<br>Invio al protocollo | Soggetto Richiedente     | SCOPRI DI PIÙ<br>CONDIVIDI CON IL TUO GRUPPO |
|            |                                                                        |                              | Compila                               |                          | ●                                            |
| Adesion    | ne<br>procollo<br>al protocollo<br>"Invia al protocollo" per concluder | e la presentazione della dom | anda.                                 |                          |                                              |
|            |                                                                        |                              | INDIETRO INVIA AL PROTOCOLLO          | SALVA BOZZA              |                                              |

#### Figura 53 Modulo 9: Invia al protocollo

In questo caso è necessario cliccare su INVIA AL PROTOCOLLO per concludere la presentazione della domanda.

La domanda di contributo verrà inviata al protocollo di Regione Lombardia.

#### ATTENZIONE

Una volta effettuato l'invio della pratica non sarà più possibile modificare i dati inseriti.